IBM TotalStorage SAN ボリューム・コントローラー

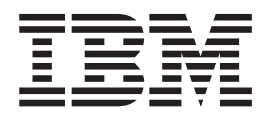

# ホスト・アタッチメント・ガイド

バージョン 1.2.0

IBM TotalStorage SAN ボリューム・コントローラー

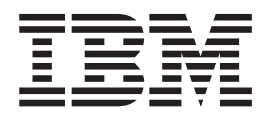

# ホスト・アタッチメント・ガイド

バージョン 1.2.0

お願い -

本書および本書で紹介する製品をご使用になる前に、65ページの『特記事項』に記載されている情報をお読みください。

本マニュアルに関するご意見やご感想は、次の URL からお送りください。今後の参考にさせていただきます。 http://www.ibm.com/jp/manuals/main/mail.html

なお、日本 IBM 発行のマニュアルはインターネット経由でもご購入いただけます。詳しくは

http://www.ibm.com/jp/manuals/の「ご注文について」をご覧ください。

(URL は、変更になる場合があります)

お客様の環境によっては、資料中の円記号がバックスラッシュと表示されたり、バックスラッシュが円記号と表示されたりする場合があります。

原 典: SC26-7563-02

IBM TotalStorage
SAN Volume Controller
Host Attachment Guide
Version 1.2.0

発 行: 日本アイ・ビー・エム株式会社
担 当: ナショナル・ランゲージ・サポート

第1刷 2004.5

この文書では、平成明朝体<sup>™</sup>W3、平成明朝体<sup>™</sup>W9、平成角ゴシック体<sup>™</sup>W3、平成角ゴシック体<sup>™</sup>W5、および平成角 ゴシック体<sup>™</sup>W7を使用しています。この(書体\*)は、(財)日本規格協会と使用契約を締結し使用しているものです。 フォントとして無断複製することは禁止されています。

注\* 平成明朝体<sup>\*\*</sup>W3、平成明朝体<sup>\*\*</sup>W9、平成角ゴシック体<sup>\*\*</sup>W3、 平成角ゴシック体<sup>\*\*</sup>W5、平成角ゴシック体<sup>\*\*\*</sup>W7

© Copyright International Business Machines Corporation 2003, 2004. All rights reserved.

© Copyright IBM Japan 2004

# 目次

| 表                                                                                                    |
|----------------------------------------------------------------------------------------------------|
| <b>本書について</b>                                                                                                    |
| 第1章 SAN ボリューム・コントローラ<br>ーおよびホスト・システムの概要 1<br>ファイバー・チャネル (SCSI-FCP) 接続オープン・シ<br>ステム・ホスト・サポート                                   |
| 第2章 Hewlett Packard 9000 ホストに<br>接続するための要件5<br>HP-UX 11.0 および HP-UX 11.i オペレーティング・<br>システム用のアダプター・ドライバーのインストール.6<br>既知の問題と制限7 |
| 第 3 章 IBM RS/6000 または IBM                                                                                                    |
| <ul> <li>@server pSeries ホストに接続するための</li> <li>要件</li></ul>                                                                    |
| ントローラー装置の構成                                                                                                    |
| 第 4 章 Linux を実行する Intel ホスト                                                                                                   |
| <b>との接続</b>                                                                                                    |
| QLogic アダプター・ドライバーのインストール 22<br>Linux 上のディスク装置の数の定義                                                                           |
| 成                                                                                                    |
| 第 5 章 Sun ホストへの接続 29                                                                                                    |

| JNI PCI アダプター・カードのインストール 30<br>現行 JNI PCI アダプター・ドライバーのダウンロ                                                                                                    |
|----------------------------------------------------------------------------------------------------|
| ード                                                                                                    |
| JNI PCI アダプター・ドライバーのインストール 31                                                                                                    |
| JNI SBUS アダプター・カードのインストール 33                                                                                                    |
| 現行 JNI SBUS アダプター・ドライバーのダウン                                                                                                    |
| $\Box - \beta \dots \dots \dots \dots \dots \dots \dots \dots \dots \dots \dots \dots \dots \dots \dots \dots \dots \dots$                                                                                                    |
| JNI SBUS アダプター・ドライバーのインストー                                                                                                    |
| μ                                                                                                    |
| ホスト・バス・アダプターの構成                                                                                                    |
| LUN 構成メソッドの実行                                                                                                    |
| JNI FCE-6460 および JNI FCE-1473 アダプター                                                                                                    |
| に対するパラメーター設定値                                                                                                    |
| JNI アダプター用の Sun ホスト・システム・パラメ                                                                                                    |
| ーターの設定                                                                                                    |
| 第6章 Microsoft Windows 2000 また                                                                                                    |
| は 2003 ホストへの接続                                                                                                    |
| Netfinity $FAStT$ $P \vec{x}^{T} \vec{y} - \cdot \vec{h} - \vec{k} \vec{n} \vec{h}$                                                                                                    |
|                                                                                                    |
|                                                                                                    |
| と構成                                                                                                    |
| と構成                                                                                                    |
| と構成                                                                                                    |
| と構成                                                                                                    |
| と構成       44         Netfinity FAStT アダプター・カードのデバイス・         ドライバー・レベルの検査         Netfinity FAStT アダプター・カードに含まれる資料         料       46         Netfinity FAStT アダプター・カード用のデバイ                                                                                                    |
| <ul> <li>と構成</li></ul>                                                                                                    |
| と構成<br>Netfinity FAStT アダプター・カードのデバイス・<br>ドライバー・レベルの検査<br>Netfinity FAStT アダプター・カードに含まれる資<br>料<br>Netfinity FAStT アダプター・カードに含まれる資<br>料<br>Netfinity FAStT アダプター・カード用のデバイ<br>ス・ドライバーのインストール<br>Microsoft Windows 2000 または 2003 デバイス・                                                                                                    |
| と構成<br>Netfinity FAStT アダプター・カードのデバイス・<br>ドライバー・レベルの検査<br>Netfinity FAStT アダプター・カードに含まれる資<br>料<br>Netfinity FAStT アダプター・カードに含まれる資<br>料<br>ス・ドライバーのインストール<br>Netfinity FAStT アダプター・カード用のデバイ<br>ス・ドライバーのインストール<br>バ<br>ドライバーの更新<br>ハ<br>47                                                                                                    |
| と構成                                                                                                    |
| と構成                                                                                                    |
| と構成                                                                                                    |
| と構成<br>Netfinity FAStT アダプター・カードのデバイス・<br>ドライバー・レベルの検査<br>Netfinity FAStT アダプター・カードに含まれる資<br>料<br>ハローンストール<br>Netfinity FAStT アダプター・カード用のデバイ<br>ス・ドライバーのインストール<br>Netfinity FAStT アダプター・カード用のデバイ<br>ス・ドライバーのインストール<br>ハローンストール<br>Netfinity FAStT アダプター・カードのデバイ<br>ス・ドライバーの更新<br>ハローンストール<br>ハローンストール<br>ハローンストール<br>ハローンストール<br>ハローンストール<br>ハローンストール<br>ハローンストール<br>ハローンストーー<br>ハローンストーー<br>ハローン<br>ス・ドライバーの更新<br>ハローンストーー<br>ハローン<br>ス・ドライバーの更新<br>ハローン<br>メートーー<br>ハローン<br>ス・ドライバーの<br>ダプター・ドライバーの<br>ダウンロード<br>49<br>QLogic アダプター・ドライバーの<br>インストール<br>49                                                                                                    |
| と構成<br>いたけ<br>にす<br>にす<br>にす<br>にす<br>にす<br>にす<br>にな<br>にす<br>にた<br>にな<br>にた<br>にた<br>にた<br>にた<br>にた<br>にた<br>にた<br>にた<br>にた<br>にた                                                                                                    |
| と構成<br>Netfinity FAStT アダプター・カードのデバイス・<br>ドライバー・レベルの検査<br>いtip FAStT アダプター・カードに含まれる資<br>料<br>いたびでのすびないので、<br>料<br>いたびでのすびないので、<br>料<br>いたびでのすびないので、<br>について、<br>について、<br>についいで、<br>について、<br>について、<br>についい<br>について、<br>について、<br>に |
| と構成<br>いたけ<br>にす<br>にす<br>にす<br>にす<br>にす<br>にす<br>にな<br>にす<br>にた<br>にな<br>にな<br>にな<br>にた<br>にた<br>にた<br>にた<br>にた<br>にた<br>にた<br>にた<br>にた<br>にた                                                                                                    |
| と構成                                                                                                    |
| と構成<br>Netfinity FAStT アダプター・カードのデバイス・<br>ドライバー・レベルの検査<br>いtinity FAStT アダプター・カードに含まれる資<br>料<br>ハetfinity FAStT アダプター・カードに含まれる資<br>料<br>ハetfinity FAStT アダプター・カード用のデバイ<br>ス・ドライバーのインストール<br>い<br>いicrosoft Windows 2000 または 2003 デバイス・<br>ドライバーの更新<br>ハ<br>ロロックプター・カードのインストール<br>ハ<br>ロロックプクター・ドライバーのダウンロード<br>49<br>QLogic アダプター・ドライバーのダウンロード<br>49<br>Emulex アダプター・ドライバーのダウンロード<br>51<br>Emulex アダプター・ドライバーのインストール<br>51<br>Emulex アダプター・ドライバーのインストール<br>51<br>Emulex アダプター・ドライバーのインストール<br>51<br>Emulex アダプター・ドライバーのインストール<br>51<br>Emulex アダプター・ドライバーのインストール<br>51<br>Emulex アダプター・ドライバーに対する設定値<br>の構成<br>ハ<br>バ                                                                                                    |
| と構成<br>いたけ<br>ドライバー・レベルの検査<br>ドライバー・レベルの検査<br>いたけ<br>ドライバー・レベルの検査<br>いたけ<br>ドライバー・レベルの検査<br>いたけ<br>ドライバーのアダプター・カードに含まれる資<br>料<br>いたけ<br>ドライバーのインストール<br>いたり<br>イバーの更新<br>いた<br>ドライバーの更新<br>いた<br>ドライバーの更新<br>いた<br>ドライバーの更新<br>いた<br>ドライバーの更新<br>いた<br>にた<br>にた<br>にた<br>にた<br>にた<br>にた<br>にた<br>にた<br>にた<br>に                                                                                                    |
| と構成<br>いたけ<br>にす<br>にす<br>にす<br>にす<br>にす<br>にす<br>にす<br>にな<br>にす<br>にな<br>にす<br>にな<br>にす<br>にな<br>にな<br>にな<br>にな<br>にな<br>にな<br>にな<br>にな<br>にな<br>にな                                                                                                    |

# 第7章 ファイバー・チャネル・ポート名

| の識別...........                     |     | • |   | 57   |
|------------------------------------|-----|---|---|------|
| Hewlett Packard ホストの WWPN の検出      |     |   |   | . 57 |
| IBM @server pSeries または RS/6000 ホス | くト  | の |   |      |
| WWPN の検出                           |     |   |   | . 58 |
| Linux ホストの WWPN の検出                |     |   |   | . 58 |
| Sun ホストの WWPN の検出                  |     |   |   | . 59 |
| Windows 2000 または 2003 ホストの WW      | /PN | の | 検 |      |
| 出                                  |     |   |   | . 60 |
|                                    |     |   |   |      |

| 付録. アクセシビリティー 63 | 用語集 69                |
|------------------|-----------------------|
| <b>特記事項</b>      | 索引.................73 |

## 表

| 1. | SAN ボリューム・コントローラー・ライブラ             |
|----|------------------------------------|
|    | リーの資料                              |
| 2. | その他の IBM 資料                        |
| 3. | Web サイト                            |
| 4. | JNI FCE-6460 または JNI FCE-1473 アダプタ |
|    | ーに対する推奨される構成ファイル・パラメー              |
|    | ター                                 |

### 本書について

本書は、ファイバー・チャネル・アダプターを備えたオープン・システム・ホスト に SAN ボリューム・コントローラーを接続するときに必要な情報を提供します。

SAN ボリューム・コントローラーに接続できるホスト・システムは、次のとおりで す。

- · Hewlett-Packard
- IBM @server xSeries (xSeries)
- IBM RS/6000 および pSeries
- · Intel with Linux
- Microsoft Windows 2000 または 2003
- Sun

それぞれの章では、ファイバー・チャネル・アダプターを備えたオープン・システム・ホストに SAN ボリューム・コントローラーを接続する方法が説明されています。

#### 関連トピック:

• 1ページの『ファイバー・チャネル (SCSI-FCP) 接続オープン・システム・ホス ト・サポート』

### 強調表示

L

次の書体は、強調を示すために使用されます。

- 太文字 太文字のテキストは、メニュー項目およびコマンド名を表します。
- イタリック イタリック のテキストは語を強調するために使用されます。コマン ド構文では、イタリックは、ユーザーが実際の値を指定する変数に 使用されます (たとえば、デフォルト・ディレクトリー、クラスタ ー名など)。
- モノスペース モノスペースのテキストは、ユーザーが入力するデータまたはコマンド、コマンド出力のサンプル、システムから出されるプログラム・コードまたはメッセージの例、またはコマンド・フラグ、パラメーター、引き数、および名前/値ペアの名前を識別します。

### 関連資料

このセクションの表では、以下の資料をリストして説明しています。

- IBM TotalStorage SAN ボリューム・コントローラー用のライブラリーを構成して いる資料
- その他、SAN ボリューム・コントローラーに関連する IBM 資料

SAN ボリューム・コントローラー・ライブラリー:

表 1は、SAN ボリューム・コントローラー・ライブラリーを構成する資料を一覧して、説明しています。特に注記がない限り、これらの資料は、SAN ボリューム・コントローラーとともに納品される CD に入っており、Adobe PDF として利用できるようになっています。この CD の追加コピーが必要な場合は、オーダー番号 SK2T-8811 を使用してください。これらの資料は以下の Web サイトから PDF として読むこともできます。

#### http://www.ibm.com/storage/support/2145/

| 表 1. S | SAN オ | ドリュー | 4. | コン | トロー | ラー・ | ライ | フ | ゛ラ | リーの資 | 料 |
|--------|-------|------|----|----|-----|-----|----|---|----|------|---|
|--------|-------|------|----|----|-----|-----|----|---|----|------|---|

| タイトル                                                                    | 説明                                                                                                    | オーダー番号    |
|-------------------------------------------------------------------------|----------------------------------------------------------------------------------------------------|-----------|
| IBM TotalStorage SAN ボリュ<br>ーム・コントローラー: CIM<br>エージェント開発者のリファ<br>レンス     | この資料は、Common<br>Information Model (CIM) 環<br>境におけるオブジェクトとク<br>ラスを説明しています。                                                                 | SD88-6304 |
| IBM TotalStorage SAN ボリュ<br>ーム・コントローラー: コマ<br>ンド行インターフェース・ユ<br>ーザーズ・ガイド | この資料は、SAN ボリュー<br>ム・コントローラーのコマン<br>ド行インターフェース (CLI)<br>から使用できるコマンドを説<br>明しています。                                                           | SD88-6303 |
| IBM TotalStorage SAN ボリュ<br>ーム・コントローラー:構成<br>ガイド                        | この資料は、SAN ボリュー<br>ム・コントローラーの構成に<br>ついてのガイドラインを提供<br>しています。                                                                                | SD88-6302 |
| IBM TotalStorage SAN ボリュ<br>ーム・コントローラー: ホス<br>ト・アタッチメント・ガイド             | この資料は、SAN ボリュー<br>ム・コントローラーをご使用<br>のホスト・システムに接続す<br>るためのガイドラインを示し<br>ています。                                                                | SD88-6314 |
| IBM TotalStorage SAN ボリュ<br>ーム・コントローラー: イン<br>ストール・ガイド                  | この資料には、SAN ボリュ<br>ーム・コントローラーをイン<br>ストールするときにサービス<br>技術員が必要とする指示が入<br>っています。                                                               | SD88-6300 |
| IBM TotalStorage SAN ボリュ<br>ーム・コントローラー: 計画<br>ガイド                       | この資料は、SAN ボリュー<br>ム・コントローラーについて<br>説明し、ご注文いただけるフ<br>ィーチャーを一覧していま<br>す。また、SAN ボリュー<br>ム・コントローラーのインス<br>トールと構成を計画する際の<br>ガイドラインを示していま<br>す。 | GA88-8768 |
| IBM TotalStorage SAN ボリュ<br>ーム・コントローラー: サー<br>ビス・ガイド                    | この資料には、サービス担当<br>者が SAN ボリューム・コン<br>トローラーを保守するときに<br>使用する手順が示されていま<br>す。                                                                  | SD88-6301 |

表 1. SAN ボリューム・コントローラー・ライブラリーの資料 (続き)

| タイトル                          | 説明             | オーダー番号    |
|-------------------------------|----------------|-----------|
| IBM TotalStorage SAN Volume   | この資料には、SAN ボリュ | SC26-7577 |
| Controller: Translated Safety | ーム・コントローラーについ  |           |
| Notices                       | ての危険通報と注意が入って  |           |
|                               | います。これらは、英語およ  |           |
|                               | び多数の言語で示されます。  |           |

#### その他の IBM 資料:

表2は、SAN ボリューム・コントローラーに関連する追加情報が記載されているその他の IBM 資料の一覧とその説明です。

表 2. その他の IBM 資料

| タイトル                        | 説明                         | オーダー番号    |
|-----------------------------|----------------------------|-----------|
| IBM TotalStorage Enterprise | この資料には、IBM                 | SD88-6341 |
| Storage Server, IBM         | Subsystem Device Driver バー |           |
| TotalStorage SAN ボリュー       | ジョン 1.5 (TotalStorage 製品   |           |
| ム・コントローラー、IBM               | 用)の説明と、SAN ボリュー            |           |
| TotalStorage SAN ボリュー       | ム・コントローラーでそれを              |           |
| ム・コントローラー for               | 使用する場合の方法が記述し              |           |
| Cisco MDS 9000 サブシステ        | てあります。この資料は、               |           |
| ム・デバイス・ドライバー:               | 「IBM TotalStorage サブシス     |           |
| ユーザーズ・ガイド                   | テム・デバイス・ドライバー:             |           |
|                             | ユーザーズ・ガイド」と略称              |           |
|                             | されます。                      |           |

### 関連 Web サイト

表3は、SAN ボリューム・コントローラーまたは関連製品やテクノロジーについて の情報が入っている Web サイトをリストしたものです。

表 3. Web サイト

| 情報のタイプ                     | Web サイト                                  |
|----------------------------|------------------------------------------|
| SAN ボリューム・コントロー<br>ラー・サポート | http://www.ibm.com/storage/support/2145/ |
| IBM ストレージ製品のテクニ<br>カル・サポート | http://www.ibm.com/storage/support/      |

## 第 1 章 SAN ボリューム・コントローラーおよびホスト・システ ムの概要

ここでは、SAN ボリューム・コントローラーとホスト・システムの関係を要約します。

SAN ボリューム・コントローラーは異機種のホスト接続機構を備えています。この ため、ユーザーはオープン・システム・ホストの記憶容量とワークロードを統合す ることができます。 SAN ボリューム・コントローラーは、World-Wide Port Number (WWPN) によって識別された最大 64 個の分離したホストと、最大 128 個 のファイバー・チャネル・ポートをサポートします。

ホストと SAN ボリューム・コントローラーとの接続には、スイッチ・ファイバ ー・チャネル・ファブリックが使用されます。

#### 関連トピック:

『ファイバー・チャネル (SCSI-FCP) 接続オープン・システム・ホスト・サポート』

ファイバー・チャネル (SCSI-FCP) 接続オープン・システム・ホスト・サ ポート

> ここでは、SAN ボリューム・コントローラーをファイバー・チャネル・オープン・ システム・ホストに接続する場合の重要な要件について説明します。 IBM<sup>®</sup> がサポ ートしているホスト・システム、オペレーティング・システム・レベル、ホスト・ バス・アダプター、ケーブル、およびファブリックについては、 http://www.ibm.com/storage/support/2145/ を参照してください。

> SAN ボリューム・コントローラーの各ファイバー・チャネル・アダプターは 2 つのポートを備えています。このポートは、SCSI-FCP 上部レイヤー・プロトコルで作動するように構成できます。

SCSI-FCP (ファイバー・チャネル・プロトコル) 用に構成されたファイバー・チャ ネル・アダプターは、以下のものをサポートします。

- 1 つのファイバー・チャネル・ポート当たり最大 128 個のホスト・ログイン
- 1 つの SAN ボリューム・コントローラー当たり最大 512 個の SCSI-FCP ホス ト・ログインまたは SCSI-3 イニシエーター
- ホスト・タイプに応じ、1 つのターゲット当たり最大 4096 個の LUN (各ホスト・アダプターごとに 1 つのターゲット)
- スイッチ・ファブリック・トポロジー

SAN ボリューム・コントローラーは、短波ファイバー・チャネル接続機構と長波ファイバー・チャネル接続機構に対して以下のホスト・システムをサポートします。

• IBM AIX<sup>®</sup> オペレーティング・システムを実行する IBM RS/6000<sup>®</sup>、pSeries<sup>™</sup>、 RS/6000 SP<sup>™</sup>、および pSeries SP サーバー

- HP-UX オペレーティング・システムを実行する Hewlett-Packard サーバー
- Microsoft<sup>®</sup> Windows<sup>®</sup> 2000 または 2003 オペレーティング・システムを実行する Intel ベースのサーバー
  - Solaris オペレーティング・システムを実行する Sun サーバー

• 『ターゲットおよび LUN』

### ターゲットおよび LUN

T

ここでは、LUN サポートについて説明します。

ファイバー・チャネル接続機構の場合、各ファイバー・チャネル・ホスト・アダプ ターは、アーキテクチャー上、最大 2<sup>64</sup> 個の LUN を接続することができます。 SAN ボリューム・コントローラーは、任意の 1 つのホストに最大 512 個の LUN を構成した最大 1024 個の LUN をサポートします。すべてのホストが 512 個の LUN をサポートするわけではありません。

SAN ボリューム・コントローラー上に作成された各仮想ディスクを、特定ホストの 複数の Host Bus Adapter (HBA) ファイバー・チャネル・ポートにマップすること ができます。 Storage Area Network 上に複数のパスを配置することもできます。こ のため、SAN ボリューム・コントローラーを使用する場合は、各ホストで IBM Subsystem Device Driver (SDD) が稼働していなければなりません。 SDD ソフトウ ェアは、仮想ディスクとの多くのパスを処理し、オペレーティング・システムに対 して単一のストレージ・デバイスを提供します。

### FlashCopy およびリモート・コピーに関する制約事項

ここでは、FlashCopy<sup>®</sup> とリモート・コピーについての概要と、それを使用するための必要条件を示します。

FlashCopy またはリモート・コピーを使用してソース・ボリュームをターゲット・ ボリュームにコピーする場合は、ソース・ボリュームとターゲット・ボリュームは 別々のホスト・システムに入っていなければなりません。つまり、両方のボリュー ムに並行読み取り/書き込みアクセスをする必要があります。同一ホスト・システム 上のターゲット・ボリュームとソース・ボリュームに対してコピー操作を行うと、 ソース・ボリュームと同じ ID を持つターゲット・ボリュームが作成されます。ホ スト・システム上に 2 つの同一ボリュームが出来上がります。

コピー操作でソース・ボリュームと同じ ID を持つターゲット・ボリュームが作成 されると、両者の区別がつきません。したがって、元のデータにアクセスできなく なります。

以下の条件下でのみ、リモート・コピーまたは FlashCopy 操作で、ターゲット・ボ リュームとソース・ボリュームを同一ホスト・システム上に置くことができます。

- AIX の場合は、ホストが recreatevg コマンドで論理ボリューム・マネージャー (LVM)を使用しているとき。
- HP の場合は、ホストが vfchigid -f コマンドで LVM を使用しているとき。
- AIX および Sun の場合は、ホストが LVM を使用して いない とき。

- Veritas Volume Manager を実行するホスト・システムの場合、SAN ボリューム・ コントローラーは、照会データに 1 つのビットを設定します。こうすることで、 Veritas Volume Manager は、ソース VDisk とターゲット VDisk が同一のコピー になるようなこの両 VDisk 間のマッピング状態を見分けることができます。
- 任意のホスト・システムの場合、ホスト・システムが、同じ ID を持つソース・ ボリュームとターゲット・ボリュームを区別できるとき。

### 第2章 Hewlett Packard 9000 ホストに接続するための要件

この章では、以下のアダプター・カードを備えた SAN ボリューム・コントローラ ーに Hewlett Packard ホスト・システムを接続する方法について説明します。

- A5158A
- A6795A

IBM が Hewlett Packard ホストに対してサポートしているサーバー、オペレーティ ング・システム、およびファブリック接続に関する最新の情報については、次のス トレージ・サポート Web サイトを参照してください。

#### 要件:

SAN ボリューム・コントローラーをホスト・システムに接続するための要件は、次のとおりです。

- ホスト・システムに対する LUN 制限を調べます。HP-UX の最大構成は、1 つの ホスト当たり各 I/O グループごとに 8 仮想ディスクです。
- ホスト・システムの資料が手元にあることを確認します。
- ご使用のオペレーティング・システムのリリース・レベルについて詳しくは、 ssddom02.storage.ibm.com/techsup/webnav.nsf/support/2145 を参照してください。

SAN ボリューム・コントローラーを構成するには、以下のタスクを実行する必要があります。

- 1. IBM システム・サービス担当者 (SSR) が、「*IBM TotalStorage SAN ボリューム・コントローラー: インストール・ガイド*」に示されている手順を使って SAN ボリューム・コントローラーをインストールします。
- 2. worldwide ポート名 ID を持つファイバー・チャネルホスト・システムを構成し ます。 worldwide ポート名のリストを見つける必要があります。
- SAN ボリューム・コントローラーまたはファイバー・チャネル・アダプターを インストールしたときにファイバー・ポート構成を定義しなかった場合は、それ を定義します。
- 4. ご使用のホスト・システム資料に示されている手順を使って、SAN ボリューム・コントローラー用のホスト・システムを構成します。
- 5. HP-UX 用の IBM Subsystem Device Driver をインストールして、SAN ボリューム・コントローラー仮想ディスクへの複数のパスを管理できるようにします。 SDD は、クラスタリング環境の HP-UX をサポートしていません。また、SDD も、HP-UX の 32 ビット・モード稼働環境ではサポートされませんので注意し てください。
- 注: オープン・システムでフェイルオーバー保護を行うためには、SDD に少なくとも2 つのファイバー・チャネル・アダプターが必要です。合計4 つのファイバー・チャネル・ポートで使用できるファイバー・チャネル・アダプターの最大数は4 です。

- 57 ページの『Hewlett Packard ホストの WWPN の検出』
- ・ 『HP-UX 11.0 および HP-UX 11.i オペレーティング・システム用のアダプタ ー・ドライバーのインストール』

### HP-UX 11.0 および HP-UX 11.i オペレーティング・システム用のアダプ ター・ドライバーのインストール

このセクションでは、次のアダプター・ドライバーのダウンロードおよび構成方法 について説明します。

- A5158A
- A6795A
- **注:** アダプター・カードのインストールおよび構成ステップは 1 つの例です。お客 様の構成では異なる場合があります。

#### ステップ:

以下のステップを実行して、アダプターをインストール、ダウンロード、および構 成します。

- 1. http://www.ibm.com/storage/support/2145/ にアクセスします。
- 2. 2145 SAN ボリューム・コントローラーのページで、「Fibre channel host bus adapter firmware and driver level matrix」をクリックします。
- 3. 現行バージョンのドライバーとファームウェア、および必要なドライバーのセク ションを見つけます。
- 4. そのドライバーとファームウェアを Hewlett Packard から取得し、提供された資料に従ってインストールします。

#### ポストプロセッシング要件:

ファイバー・チャネル・アダプターとドライバーをインストールしたら、fcmsutil /dev/tdx コマンドを使ってそれらの状況を検査することができます。ここで、x は アダプターの番号で、通常、0 で始まっています。

ストレージを構成してホストにマップしたら、ioscan -f -n を実行してディスクを 発見することができます。これらのディスクは IBM 2145 ディスクとして発見さ れ、発見されるデバイスの数は、アダプターおよび SAN ボリューム・コントロー ラーへのゾーン・パスの数によって異なります。

ディスクを発見したら、insf -e を実行して、/dev/dsk および /dev/rdsk ディレ クトリーにデバイス・ノードをビルドします。これが済んだら、SDD を使用してお 客様のホスト・ディスク装置をビルドすることができます。詳細については、「*IBM TotalStorage* サブシステム・デバイス・ドライバー:ユーザーズ・ガイド」を参照し てください。

- 5ページの『第 2 章 Hewlett Packard 9000 ホストに接続するための要件』
- 7ページの『既知の問題と制限』

### 既知の問題と制限

ここでは、SAN ボリューム・コントローラーを Hewlett Packard 9000 ホストに接 続する場合の既知の問題と制限事項を示します。

以下の理由で、マルチスイッチ・ファブリックをビルドし、再ゾーニングを行う前 に、手動でドメイン ID を設定することをお勧めします。

- 2 つのスイッチがアクティブなときにそれらを結合すると、それらのスイッチ は、ドメイン ID が引き続き使用中であるかどうかを判別しますが、競合があっ た場合、アクティブ・スイッチではそのドメイン ID を変更できません。競合が あると、アクティブ・スイッチは失敗します。
- ドメイン ID は、ドメインおよびスイッチ・ポート番号を使用してゾーニングを インプリメントするときにスイッチ・ポートを識別するために使用されます。フ ァブリック開始のたびにドメイン ID が折衝される場合は、スイッチ ID がセッ ションをまたがって存続するという保証はありません。スイッチ ID が変わる と、すべてのゾーニング定義が無効になります。
- SAN をセットアップした後でドメイン ID が変わると、一部のホスト・システム はスイッチによるログインが困難になり、スイッチの装置を再検出するためにホ ストを再構成しなければならない場合があります。

- 5ページの『第 2 章 Hewlett Packard 9000 ホストに接続するための要件』
- 6ページの『HP-UX 11.0 および HP-UX 11.i オペレーティング・システム用の アダプター・ドライバーのインストール』

# 第3章 IBM RS/6000 または IBM @server pSeries ホストに接続するための要件

ここでは、SAN ボリューム・コントローラーを以下のホスト・システムに接続する ためのホスト・システム要件を説明します。

- ファイバー・チャネル・アダプターを備えた RS/6000
- ファイバー・チャネル・アダプターを備えた pSeries
- ファイバー・チャネル・アダプターを備えた RS/6000 ScalablePOWER Parallel (SP) 複合
- ファイバー・チャネル・アダプターを備えた pSeries SP 複合

IBM がサポートしているサーバー、オペレーティング・システム、ホスト・アダプ ター、およびファブリック接続に関する最新情報ついては、 Web サイト http://www.ibm.com/storage/support/2145/ を参照してください。

#### 要件:

このセクションでは、SAN ボリューム・コントローラーをホスト・システムに接続 するための要件をリストしています。

- インストール・スクリプト・ファイルがあることを確認します。これらのファイルは、SANボリューム・コントローラーと一緒に配布されたコンパクト・ディスク(CD)に入っています。
- オペレーティング・システムの正しい更新版と APAR が手元にあることを確認します。
  - AIX 5.1 の場合は、保守レベルの AIX 5100-05 を取得し、インストール済み であることを確認します。コマンド oslevel -r を入力して現行の AIX レベル を判別します。
  - AIX 5.2 の場合は、保守レベルの AIX 5200-02 を取得し、インストール済み であることを確認します。コマンド oslevel -r を入力して現行の AIX レベル を判別します。
- AIX ホスト接続機構パッケージをインストールするための、少なくとも 1 MB のハード・ディスク・スペースが使用可能であることを確認します。
- ホスト・システムの資料と「IBM TotalStorage SAN ボリューム・コントローラー: インストール・ガイド」が手元にあることを確認します。
- ご使用のオペレーティング・システムのリリース・レベルについて詳しくは、 Web サイト http://www.ibm.com/storage/support/2145/ を参照してください。

SAN ボリューム・コントローラーを構成するには、以下のタスクを実行する必要があります。

- 1. IBM システム・サービス担当者 (SSR) が、「*IBM TotalStorage SAN ボリュー* ム・コントローラー: インストール・ガイド」に示されている手順を使って SAN ボリューム・コントローラーをインストールします。
- SAN ボリューム・コントローラーまたはファイバー・チャネル・アダプターの インストールを実行した場合は、ファイバー・ポート構成を定義します。

- SAN ボリューム・コントローラー用のホスト・システムを構成します。ご使用 のホスト・システム資料に示されている手順に従います。
- 4. AIX 用の IBM Subsystem Device Driver をインストールして、SAN ボリューム・コントローラー仮想ディスクへの複数のパスを管理できるようにします。
- 注: SDD は、クラスタリング環境における RS/6000 および pSeries ホスト・シス テムをサポートします。オープン・システムでフェイルオーバー保護を行うた めには、SDD に少なくとも 2 つのファイバー・チャネル・アダプターが必要 です。単一のホスト (または論理区画) で使用できるファイバー・チャネル・ポ ートの最大数は 4 です。これは、単一ポート・アダプターを 4 つ、またはデ ュアル・ポート・アダプターを 2 つにすることもできるし、また、SAN ボリ ューム・コントローラーに接続されたポートの最大数が 4 を超えない限り、任 意の組み合わせにすることができます。

- 58 ページの『IBM @server pSeries または RS/6000 ホストの WWPN の検出』
- 11ページの『ホスト接続機構パッケージのインストール』

### インストールの準備

ここでは、ホスト接続機構パッケージを IBM RS/6000 または IBM @server pSeries ホストにインストールする前に実行する必要があるステップについて詳しく説明し ます。

#### ステップ:

IBM RS/6000 または IBM @server pSeries ホストをホスト接続機構パッケージ用に 準備するには、以下のステップを実行します。

- 1. SAN ボリューム・コントローラーをホスト・システムに接続します。
- 2. ホスト・システムとすべての接続機構に電源を入れます。
- 3. ルート・アクセス権を持っていることを確認します。
- 4. 管理者知識を持っていることを確認します。
- 5. System Management Interface Tool (SMIT) の知識を持っていることを確認しま す。
- 6. ホスト接続機構パッケージに必要な前提パッケージ devices.fcp.disk がインスト ール済みであることを確認します。
- **注:** 新規バージョンをインストールする前にボリューム・グループをオフに変更す る必要はありません。

#### 結果:

これで、ホスト接続機構パッケージをインストールできるようになりました。

- 11ページの『ホスト接続機構パッケージのインストール』
- 9ページの『第3章 IBM RS/6000 または IBM @server pSeries ホストに接続 するための要件』

### ホスト接続機構パッケージのインストール

ここでは、ホスト接続機構を IBM RS/6000 または IBM @server pSeries ホストに インストールするためのステップを示します。

#### 前提条件:

ホスト接続パッケージをインストールする前に、プリインストール手順を終了して いることを確認してください。この手順を完了するにはスーパーユーザー権限が必 要です。

#### ステップ:

SMIT を使って以下のステップを実行して、ホスト接続機構パッケージ devices.fcp.disk.ibm2145.rte を CD からインストールします。

- **注:** 以下の手順は 1 つの例です。この例では、CD ドライブのアドレスとして /dev/cd0 を使用しています。お客様のアドレスとは異なっている場合がありま す。
- 注:ホスト接続機構パッケージが現在コンピューターにインストールされている場 合は、コマンド 1s1pp -1 devices.fcp.disk.ibm2145.rte を入力してそのバー ジョンを確認することができます。
- デスクトップ・ウィンドウから smit install\_update と入力して、インストール・パネルを直接表示します。
- 2. 「最新の使用可能なソフトウェアのインストールおよび更新」を選択し、Enter を押します。
- 3. F4 を押して「ソフトウェアのための入力デバイス/ディレクトリー」ウィンド ウを開きます。
- 4. インストールに使用する CD、たとえば /dev/cd0 を選択するか、またはホスト 接続機構パッケージの絶対パスまたはパッケージ名を入力します。
- 5. Enter を押します。

「最新の使用可能なソフトウェアのインストールおよび更新」ウィンドウが開 きます。

- 6. 「インストールするソフトウェア」を選択し、F4 を押します。
- 7. 「**ソフトウェア・パッケージ**」を選択し、F7 を押します。

「最新の使用可能なソフトウェアのインストールおよび更新」パネルが表示され、インストールするために選択したソフトウェアの名前が示されます。

- 8. デフォルトのオプション設定を調べ、それらがユーザーの必要条件を満たして いることを確認します。
- 9. Enter を押してそのソフトウェアをインストールします。

SMIT から確認のプロンプトが出されます。

10. Enter を押して続行します。

このインストール・プロセスには数分かかることがあります。インストール・ プロセスが完了するとメッセージが表示され、ホスト・システムを再始動する ようプロンプトが出されます。

- 11. インストール・プロセスが完了したら F10 を押します。
- 12. SMIT を終了します。
- 13. CD を取り外します。

14. ホスト・システムを再始動します。

#### 関連トピック:

- 10ページの『インストールの準備』
- 『インストールの完了』

### インストールの完了

ここでは、ホスト接続機構パッケージを IBM RS/6000 または IBM @server pSeries ホストにインストールする場合や、それを更新する場合に、既存の SAN ボリュー ム・コントローラー・ディスク上のデータをアップグレードする方法について説明 します。

#### 前提条件:

このステップを実行する前に、ホスト接続機構パッケージがインストール済みであ ることを確認してください。

#### コンテキスト:

この手順は、前のバージョンのホスト接続機構パッケージを取り替え、すべての構成済み SAN ボリューム・コントローラー・ディスクに入っているデータを取得したい場合に実行します。

#### ステップ:

以下のステップを実行して、SAN ボリューム・コントローラー上のデータが新規インストールのホスト接続機構と一致するようにデータをアップグレードします。

- umount コマンドを実行してファイル・システムをアンマウントします。たとえば、umountx と入力します。ここで、x はファイル・システム名です。 SP ホスト上にいる場合は、ステップ 2 へ進み、それ以外の場合は、ステップ 4 へ進みます。
- 2. suspendvsd と入力して、ボリューム・グループと関連する仮想共用ディスクを 中断します。
- 3. stopvsd と入力して、ボリューム・グループと関連する仮想共用ディスクを停止 します。
- 4. 2145 ボリューム・グループに対して **varyoffvg** コマンドを実行します。たとえば、varyoffvg VGname と入力します。
- 5. コマンド行に rmdev -dl hdisk# と入力して、SAN ボリューム・コントローラ 一装置を除去または構成解除します。
- 6. devices.fcp.disk.ibm2145.rte をインストールします。
- 7. cfgmgr を実行して、ホストが変更結果を受け入れるようにします。

- ホストが再始動したら、ボリューム・グループが autovaryon に設定され、ファ イル・システムが automount に設定されていることを確認します。ボリューム・ グループが autovaryon に設定されて おらず、かつファイル・システムが automount に設定されて いない 場合は、以下のタスクを実行する必要がありま す。
  - a. varyonvg コマンドを入力してボリューム・グループを varyon します。
  - b. mount コマンドを入力してファイル・システムを mount します。
- 9. AIX 用の IBM Subsystem Device Driver (SDD) をインストールして、SAN ボリ ューム・コントローラー仮想ディスクへの複数のパスを管理できるようにしま す。SAN ボリューム・コントローラーは MPIO をサポートしません。

- 11ページの『ホスト接続機構パッケージのインストール』
- 『構成の検査』

#### 構成の検査

ここでは、AIX ホスト・システム上の SAN ボリューム・コントローラーの構成を 検査するためのステップを示します。

#### ステップ:

次のコマンドを入力して、AIX ホスト・システム上の SAN ボリューム・コントロ ーラーの構成を検査します。

lsdev -Ct 2145

#### 結果:

図1は、構成が正常に行われた場合の lsdev コマンドの結果を示した例です。

```
hdisk235 Available 31-08-01 SAN Volume Controller Device
hdisk236 Available 31-08-01 SAN Volume Controller Device
hdisk237 Available 31-08-01 SAN Volume Controller Device
...
```

図1. 構成が正常に行われた場合の、lsdev コマンドによって表示された装置リストの例

図2は、構成が正常に行われなかった場合の lsdev コマンドの結果を示した例です。

```
hdisk3 Available 30-68-01, Other FCSCSI disk device
hdisk4 Available 30-68-01, Other FCSCSI disk device
hdisk5 Available 30-68-01, Other FCSCSI disk device
...
```

図 2. 構成が正常に行われなかった場合の、lsdev コマンドによって表示された装置リストの 例

#### 関連トピック:

• 12ページの『インストールの完了』

### SAN の変更

このタスクでは、AIX ホスト・システム上の SAN に対して変更を行う方法を説明 します。

#### 前提条件:

このタスクを開始するためのタスク前提条件または有用な情報を記載しています。 このセクションはオプションです。

#### コンテキスト:

6227 および 6228 ホスト・アダプター・カードは、動的 SAN 構成変更をサポート しません。SAN ボリューム・コントローラーに接続されたスイッチのスイッチ・ポ ートのドメイン ID を変更しないでください。変更すると、SAN ボリューム・コン トローラーとの接続がなくなります。

#### ステップ:

SAN に対して変更を行うには、以下のステップを実行します。

- SAN ボリューム・コントローラーに接続されたスイッチ・ポートまたはスイッ チ・ドメイン ID を変更する前に、ファイバー・チャネル・アダプターを除去し てください。
  - a. umount コマンドを実行してファイル・システム上のファイルをアンマウン トします。

たとえば、umountx と入力します。ここで、x はファイル・システム名で す。 SP ホスト上にいる場合は、ステップ 1b へ進み、それ以外の場合は、 ステップ 1d へ進みます。

- b. suspendvsd と入力して、ボリューム・グループと関連する仮想共用ディスク を中断します。
- c. stopvsd と入力して、ボリューム・グループと関連する仮想共用ディスクを 停止します。
- d. 2145 ボリューム・グループに対して varyoffvg コマンドを実行します。

たとえば、varyoffvg VGname と入力します。

- e. コマンド行に rmdev -dl fcsx -R と入力してファイバー・チャネル・アダプ ターを除去します。
- cfgmgr と入力してアダプターを再インストールし、2145 hdisk を再発見します。
- 3. importvg VGname と入力してボリューム・グループをインポートします。
- 4. varyonvg と入力してボリューム・グループをオンに変更します。
- 5. ファイル・システムを再マウントします。

#### 関連トピック:

• 15 ページの『LUN 当たり複数のパスを持つ SAN ボリューム・コントローラー 装置の構成』

# LUN 当たり複数のパスを持つ SAN ボリューム・コントローラー装置の構成

#### SAN ボリューム・コントローラー仮想ディスクのサイズの動的増加

ここでは、vdisk のサイズを動的に変更する方法について説明します。

AIX 5.2 およびそれ以降のバージョンでは、**chvg** コマンド・オプションは、シス テムの使用または可用性に割り込みを行うことなく、LVM が使用する物理ボリュー ムのサイズを増やすことができます。詳しくは、『System Management Guide: Operating System and Devices LVM - Maintenance Tasks』を参照してください。

ここでは、AIX ホスト上の複数の LUN に対する SAN ボリューム・コントローラ ー・サポートについて説明します。

SAN ボリューム・コントローラーは、LUN 当たり複数のパス構成をサポートしま す。つまり、各物理 LUN ごとに複数の hdisk を AIX サーバーで使用できます。 すべての LUN に対して複数のパスを構成するには、すべてのアダプターとファイ バー・チャネル・ケーブルを追加し、次に、各アダプターごとに 1 回ずつ cfgmgr コマンドを実行してすべてのファイバー・チャネル装置を発見します。 cfgmgr を 実行した後でファイバー・チャネル装置を追加する場合は、それを再度実行して新 規装置を発見しなければなりません。

関連トピック:

『既知の問題と制限』

#### 既知の問題と制限

L

L

|

ここでは、SAN ボリューム・コントローラーおよび AIX ホストに関する既知の問題と制限事項を説明します。

負荷の多いシステムでは、エラーがログに記録されないのに、予想通りのパフォーマンスを上げないことがあります。 1 つの原因としては、ホストで DMA リソースが不足していることが考えられます。

負荷の多いシステムでは、ホスト・バス・アダプター (HBA) が最初の試行で入出力 要求を活動化できなかったことを示すエラーが出ることがあります。これらのエラ ーの最も多い原因は、ホストで DMA リソースが不足していることです。

これらのメッセージの出現を減らすためには、以下のようにして、アダプターの最 大転送サイズ属性を変更してリソースを増やすことができます。

1. 次のコマンドを入力して現行の設定値を表示します。

lsattr -El <HBA> -a max\_xfer\_size

ここで、*HBA* はエラーをログするアダプターの名前です。この例では、HBA は fcs0 です。

2. 次のコマンドを入力して設定値のサイズを増やします。

chdev -1 fcs0 -P -a max\_xfer\_size=0x1000000

注:許容属性値の範囲を表示するには、lsattr -Rl fcs0 -a max\_xfer\_size と 入力します。

ホストを再始動してこれらの変更内容を有効にします。

関連トピック:

• 『サンプル AIX エラー・ログ』

### サンプル AIX エラー・ログ

ここでは、AIX エラー・ログの例を示します。

以下のサンプル・エラー・ログに示されているエラーは、DMA リソースが低すぎ るため、HBA が最初の試行で入出力要求をオープンできなかったことを示していま す。 LABEL: FCS ERR6 IDENTIFIER: D0EAC662 Wed Dec 4 16:41:48 MST Date/Time: Sequence Number: 1949119 Machine Id: 0021DF9A4C00 Node Id: lode1 Class: Н Type: TEMP Resource Name: fcs0 Resource Class: adapter Resource Type: df1000f9 3V-08 Location: VPD: Part Number.....03N2452 EC Level.....D Serial Number.....1809102EC Manufacturer.....0018 FRU Number.....09P0102 Network Address.....10000000C92BB50F ROS Level and ID.....02C03891 Device Specific.(Z0).....1002606D Device Specific.(Z1)......00000000 Device Specific. (Z2).....00000000 Device Specific. (Z3).....02000909 Device Specific.(Z4).....FF401050 Device Specific.(Z5).....02C03891 Device Specific. (Z6)......06433891 Device Specific. (Z7).....07433891 Device Specific.(Z8).....20000000C92BB50F Device Specific.(Z9).....CS3.82A1 Device Specific. (ZA).....C1D3.82A1 Device Specific.(ZB).....C2D3.82A1 Description MICROCODE PROGRAM ERROR Probable Causes ADAPTER MICROCODE Failure Causes ADAPTER MICROCODE Recommended Actions IF PROBLEM PERSISTS THEN DO THE FOLLOWING CONTACT APPROPRIATE SERVICE REPRESENTATIVE

Detail Data SENSE DATA 
 0000
 0000
 0000
 0002
 0002
 0003
 0000
 0001
 1613
 0000
 D5FD
 0000
 C98B
 0000
 012C

 0000
 0000
 0000
 0000
 0000
 0000
 0000
 0000
 0000
 0000
 0000
 0000
 0000
 0000
 0000
 0000
 0000
 0000
 0000
 0000
 0000
 0000
 0000
 0000
 0000
 0000
 0000
 0000
 0000
 0000
 0000
 0000
 0000
 0000
 0000
 0000
 0000
 0000
 0000
 0000
 0000
 0000
 0000
 0000
 0000
 0000
 0000
 0000
 0000
 0000
 0000
 0000
 0000
 0000
 0000
 0000
 0000
 0000
 0000
 0000
 0000
 0000
 0000
 0000
 0000
 0000
 0000
 0000
 0000
 0000
 0000
 0000
 0000
 0000
 0000
 0000
 00

関連トピック:

• 15ページの『既知の問題と制限』

### 第 4 章 Linux を実行する Intel ホストとの接続

ここでは、Linux を実行する Intel<sup>™</sup> サーバーを、以下のファイバー・チャネル・ア ダプターを備えた SAN ボリューム・コントローラーに接続する方法について説明 します。

- QLogic QLA2310FL アダプター・カード
- QLogic QLA2340FL アダプター・カード
- QLogic QLA2342FL アダプター・カード

ご使用のオペレーティング・システムのリリース・レベルについて詳しくは、 http://www.ibm.com/storage/support/2145/を参照してください。

#### 接続要件:

**注:** アダプター・カードのインストールおよび構成ステップは 1 つの例です。お客 様の構成では異なる場合があります。

このセクションでは、SAN ボリューム・コントローラーをホスト・システムに接続 するための要件をリストしています。

- ホスト・システムに対する LUN 制限を調べます。
- ホスト・システムの資料と関連情報「IBM TotalStorage SAN ボリューム・コント ローラー: インストール・ガイド」が手元にあることを確認します。
- Red Hat Linux AS のサポート・カーネルが稼働していることを確認します。
- ご使用のオペレーティング・システムのリリース・レベルについて詳しくは、 http://www.ibm.com/storage/support/2145/を参照してください。
- ブレード 8678 を備えた Bladecenter HS20 に SAN ボリューム・コントローラー を接続する場合は、Bladecenter の資料で SAN 構成の詳細を調べてください。

SAN ボリューム・コントローラーを構成するには、以下のタスクを実行する必要が あります。

- 1. IBM システム・サービス担当者 (SSR) が、「*IBM TotalStorage SAN ボリュー* ム・コントローラー:構成ガイド」に示されている手順を使って SAN ボリュー ム・コントローラーをインストールします。
- 2. worldwide ポート名 ID を持つファイバー・チャネルホスト・システムを定義し ます。 worldwide ポート名の位置を確認する必要があります。
- SAN ボリューム・コントローラーまたはファイバー・チャネル・アダプターの インストール時にファイバー・ポート構成を定義しなかった場合は、それを定義 します。
- 4. ご使用のホスト・システム資料に示されている手順を使って、SAN ボリューム・コントローラー用のホスト・システムを構成します。
- 5. Linux 用の IBM Subsystem Device Driver をインストールして、SAN ボリューム・コントローラー仮想ディスクへの複数のパスを管理できるようにします。

関連トピック:

I

L

- 『QLogic アダプター・カードのインストール』
- 58 ページの『Linux ホストの WWPN の検出』

### QLogic アダプター・カードのインストール

このセクションでは、Linux を実行する Intel ホスト・システムを、 QLogic QLA23xx アダプター・カードを備えた SAN ボリューム・コントローラーに接続す る方法を説明します。

注: 以下のステップは 1 つの構成例です。お客様のアダプター構成は異なる場合が あります。

#### 前提条件:

Linux ホストをシャットダウンします。そのためには、アプリケーションをクロー ズしてから、オペレーティング・システムにシャットダウン・コマンドを発行する 必要があります。 Linux ホストとその接続周辺装置を電源遮断する手順について は、製造メーカーの推奨手順に従ってください。

Linux ホストのケースを開きます。ホストおよびアダプター・ハードウェアを処理 するときは、取り替え手順全体を通して製造メーカーの推奨 ESD 手順を使用して ください。

#### ステップ:

QLogic QLA23xx アダプター・カードをインストールするには、以下のステップを 実行します。

- 1. QLogic QLA23xx アダプター・カードをホスト・システムにインストールしま す。
- 2. ケーブルをファイバー・チャネル・スイッチに接続します。
- 3. サーバーを再始動します。
- 4. Ctrl+Q を押して FAST!Util メニュー・パネルを表示します。
- 5. 「Select Host Adapter」メニューから、アダプター・タイプ QLA23xx を選択し ます。
- 6. 「Fast!UTIL Options」メニューから、「**Configuration settings**」を選択しま す。
- 7. 「Configuration Settings」メニューで「Host Adapter Settings」をクリックします。
- 8. 「Host Adapter Settings」メニューで、以下のようにパラメーターと値を設定します。
  - a. Host adapter Basic Input/Output System (BIOS): Disabled
  - b. Frame size: 2048
  - c. Loop reset delay: 5 (最小)
  - d. Adapter hard loop ID: Disabled
  - e. Hard loop ID: 0
  - f. Spinup delay: Disabled

- g. Connection options: 1 point to point の場合のみ
- h. Fibre Channel tape support: Disabled
- i. Data rate: 2
- 9. Esc を押して「Configuration Settings」メニューに戻ります。
- 10. 「Configuration Settings」メニューから、「Advanced Adapter Settings」を 選択します。
- 「Advanced Adapter Settings」メニューで、下矢印を押して「LUNs per target」を強調表示します。Enter を押します。以下のパラメーターを設定しま す。
  - a. Execution throttle: 100
  - b. LUNs per target: 0
  - c. Enable LIP reset: No
  - d. Enable LIP full login: Yes
  - e. Enable target reset: Yes
  - f. Login retry count: 30
  - g. Port down retry: 30
  - h. Link down timeout: **0**
  - i. Extended error logging: **Disabled** (デバッグについては使用可能にすること も可能)
  - j. RIO operation mode: 0
  - k. Interrupt delay timer: 0
- 12. Esc を押して「Configuration Settings」メニューに戻ります。
- 13. Esc を押します。
- 14. 「Configuration settings modified」ウィンドウから、「Save changes」を選択 します。
- 15. Fast!UTIL オプション・メニューから、「Select Host Adapter」を選択し、す べての追加 QLogic QLA23xx アダプターについてステップ  $5(20 \, \stackrel{\triangleleft}{\sim} 14 \, e_{k})$ 返します。
- 16. サーバーを再始動します。

- 19 ページの『第 4 章 Linux を実行する Intel ホストとの接続』
- ・ 『現行 QLogic アダプター・ドライバーのダウンロード』

### 現行 QLogic アダプター・ドライバーのダウンロード

ここでは、Linux を実行する Intel ホストにインストールされたアダプターの現行 QLogic アダプター・ドライバーをダウンロードする方法について説明します。

#### ステップ:

現行アダプター・ドライバーを QLogic アダプター・カードにダウンロードするに は、以下のステップを実行します。

- 1. http://www.ibm.com/storage/support/2145/ にアクセスします。
- 2. 「Interoperability matrix」をクリックします。

- 現行バージョンのドライバーとファームウェア、および必要なドライバーのセクションを見つけます。
- 5. QLogic Web サイトへ進みます。
- 6. 「Quick Links」リストから「Drivers / Software」をクリックします。
- 7. 「OEM-approved Drivers/Firmware」セクションから「IBM」を選択します。
- 8. ダウンロードしたいアダプターにナビゲートして、「Download」をクリックします。

- 20 ページの『QLogic アダプター・カードのインストール』
- 『QLogic アダプター・ドライバーのインストール』

### QLogic アダプター・ドライバーのインストール

ここでは、Linux を実行する Intel ホストにインストールされたアダプターに QLogic アダプター・ドライバーをインストールする方法について説明します。

#### 前提条件:

QLogic アダプター・ドライバーをインストールする前に、QLogic アダプター・カ ードをインストールし、正しい BIOS 設定値を設定し、ドライバーをダウンロード する必要があります。

ステップ:

QLogic アダプター・ドライバーをインストールするには、以下のステップを実行します。

1. 次のように入力します:

mkdir /usr/src/qlogic

2. 次のように入力します:

mv download location/driver source /usr/src/qlogic

3. 次のように入力します:

cd /usr/src/qlogic

4. 次のように入力します:

tar -xzf [driver source]

5. 次のように入力して、QLogic によって提供されたドライバー・ソース・コード をアンパックします:

./drvrsetup

 ドライバーのコンパイルおよびインストールについては、ドライバー README ファイルに示されている手順を読み、それに従ってください。このファイルは、 README.ql2x00 配布版に含まれています。

- 21 ページの『現行 QLogic アダプター・ドライバーのダウンロード』
- 23 ページの『Linux 上のディスク装置の数の定義』
- 20 ページの『QLogic アダプター・カードのインストール』

### Linux 上のディスク装置の数の定義

ここでは、Linux 上のディスク装置の数を定義する方法について説明します。

Linux ホスト・システムでサポートされる装置の最大数は 128 です。標準 Linux カ ーネルは、メジャーおよびマイナー番号アドレス機構を使用します。特殊装置ファ イルはそれぞれのディスク装置を表します。各デフォルトごとに、ディスク当たり 最大 16 区画があります。メジャーおよびマイナー番号はそれぞれ 8 ビットです。

ファイバー・チャネル接続装置は SCSI 装置として扱われます。 SCSI 装置用として 8 つのメジャー番号が予約されています。それらのメジャー番号は、8、65、66、67、68、79、70、および 71 です。

これらの 8 つのメジャー番号には、それぞれ 256 個のマイナー番号が用意されています。次の数式は、Linux ホスト・システム用の装置の最大数を算出します。

#### ステップ:

1. 装置の数 = (メジャー番号の数) x (マイナー番号の数) ÷ (区画の数)

例: 装置の数 = 8 x 256 ÷ 16 = 128

装置ファイル・システムの devfs コマンドも使用できます。devfs コマンドは 32 ビットの装置 ID を使用します。これにより、SAN ボリューム・コントローラーは 多くの装置をアドレス指定することができます。このコマンドは、システムに接続 されていない装置の装置ファイルはリストせずに、システムで使用可能な装置のみ をリストします。 devfs コマンドは、以前のバージョンのプロセッサーと互換性を 持ち、/dev ファイルにマウントされ、UNIX タイプの装置 ID を使用します。

図3は、Linux ホストにおける装置ファイル・システム・コマンドの例を示しています。

//dev/scsi/host/bus/target/lun

図 3. Linux ホストにおける装置ファイル・システム・コマンドの例

デフォルトでは、Linux ホスト・システムは、各ファイバー・チャネル接続装置ご とに 1 つの LUN を使用します。このため、各接続 SAN ボリューム・コントロー ラーごとに 1 つの SCSI ディスクしか構成できません。同じ SAN ボリューム・コ ントローラー上に追加の LUN を構成できるようにするには、Linux カーネルを変 更して各接続装置上で複数の LUN を検索できるようにする必要があります。カー ネルを変更するには、以下のステップを実行します。

1. 次の行を /etc/modules.conf ファイルに追加します:

options scsi\_mod max\_scsi\_luns=255

2. **mkinitrd** コマンドを実行して、使用しているカーネルに関連する RAMdisk を 再ビルドします。

これで、同一 SAN ボリューム・コントローラー上に複数の LUN が構成されます。

注: Linux オペレーティング・システムの制限により、0 から始まる連続番号が付い ていない LUN は、開始時に自動的に構成されません。

- 19ページの『第 4 章 Linux を実行する Intel ホストとの接続』
- 『キュー項目数の設定』

### キュー項目数の設定

ここでは、キュー項目数を設定するためのステップをリストします。

ステップ:

T

Т

Т

T

Linux ホストの場合は、各装置パスごとにキュー項目数を 4 に制限する必要があり ます。Qlogic モジュールをロードするときにデフォルトのキュー項目数を設定する には、Linux カーネルを変更する必要があります。カーネルを変更するには、以下 のステップを実行します。

- 1. /etc/modules.conf ファイルに、options qla2300 ql2xmaxqdepth=4 という行を追加 します。
- 2. mkinitrd コマンドを実行して、使用しているカーネルに関連する RAMdisk を再 ビルドします。

関連トピック:

- 23 ページの『Linux 上のディスク装置の数の定義』
- ・『SAN ボリューム・コントローラー・ストレージの構成』

### SAN ボリューム・コントローラー・ストレージの構成

ここでは、SAN ボリューム・コントローラー・ストレージの構成について説明します。

接続された各 SAN ボリューム・コントローラー LUN は、Linux ディレクトリー /dev に特殊装置ファイルを持っています。使用可能なメジャー番号に基づいた最大 128 個のファイバー・チャネル・ディスクがあります。 128 個のすべての装置用の 項目が、オペレーティング・システムによって自動的に追加されます。

装置の範囲は、IBM Subsystem Device Driver を使用しない場合、/dev/sda (LUN 0) ~ /dev/sddx (LUN 127)、 IBM Subsystem Device Driver を使用する場合、/dev/vpatha (LUN 0) ~ /dev/vpathdx (LUN 127) です。図4 および 図5 は、装置の範囲の例を示したものです。

```
(# ls -l /dev/sda
brw-rw---- 1 root disk 8, 0 Aug 24 2000 /dev/sda
```

図4. Linux ホストにおける装置の範囲の例 (IBM Subsystem Device Driver を使用しない場合)

# ls -1 /dev/vpatha
brw-rw---- 1 root disk 8, 0 Aug 24 2000 /dev/vpatha

図 5. Linux ホストにおける装置の範囲の例 (IBM Subsystem Device Driver を使用する場合)

関連トピック:

• 23 ページの『Linux 上のディスク装置の数の定義』
- ・『SAN ボリューム・コントローラー・ディスク区画』
- 26ページの『区画へのシステム ID の割り当て』
- 27 ページの『SAN ボリューム・コントローラーのファイル・システム』

# SAN ボリューム・コントローラー・ディスク区画

SAN ボリューム・コントローラーのディスク区画を設定する場合は、以下の説明を 参照してください。

ファイル・システムを作成する前に、fdisk ユーティリティーを使用してディスクを 区分化します。 fdisk を実行するときに、区分化したいディスクの特殊装置ファイ ルを指定する必要があります。 図6は、fdisk ユーティリティーの各種オプション の例を示したものです。

注: IBM Subsystem Device Driver を使用している場合は、この例におけるパスは /dev/sdb ではなく、/dev/vpathb になります。

| # fdisk /dev/sdb        |                                        |  |  |
|-------------------------|----------------------------------------|--|--|
| Command (m for help): m |                                        |  |  |
| Comma                   | nd action                              |  |  |
| a                       | toggle a bootable flag                 |  |  |
| b                       | edit bsd disklabel                     |  |  |
| С                       | toggle the dos compatibility flag      |  |  |
| d                       | delete a partition                     |  |  |
| 1                       | list known partition types             |  |  |
| m                       | print this menu                        |  |  |
| n                       | add a new partition                    |  |  |
| 0                       | create a new empty DOS partition table |  |  |
| р                       | print the partition table              |  |  |
| q                       | quit without saving changes            |  |  |
| S                       | create a new empty Sun disklabel       |  |  |
| t                       | change a partitions system id          |  |  |
| u                       | change display/entry units             |  |  |
| v                       | verify the partition table             |  |  |
| W                       | write table to disk and exit           |  |  |
| x                       | extra functionality (experts only)     |  |  |

図 6. fdisk ユーティリティーの各種オプションの例

### 例:

26ページの図7は、ディスク /dev/sdb の1 次区画の例を示したものです。

**注:** IBM Subsystem Device Driver を使用している場合は、この例におけるパスは /dev/sdb ではなく、/dev/vpathb になります。

Command (m for help): n Command action extended е primary partition (1-4) р р Partition number (1-4): 1 First cylinder (1-953, default 1): Enter Using default value 1 Last cylinder or +size or +sizeM or +sizeK (1-953, default 953): Enter Using default value 953 Command (m for help): p Disk /dev/sdb: 64 heads, 32 sectors, 953 cylinders Units = cylinders of 2048 \* 512 bytes Device Boot Start End Blocks Id System /dev/sdb1 1 953 975856 83 Linux

図7. ディスク /dev/sdb の 1 次区画の例

### 関連トピック:

- 24 ページの『SAN ボリューム・コントローラー・ストレージの構成』
- 『区画へのシステム ID の割り当て』
- 27 ページの『SAN ボリューム・コントローラーのファイル・システム』

## 区画へのシステム ID の割り当て

ここでは、Linux を 実行する Intel ホスト上の SAN ボリューム・コントローラー 区画にシステム ID を割り当てるためのステップを示します。

### ステップ:

Linux システム ID を区画に割り当てるには、以下のステップを実行します。

- 1. システム区画 ID を割り当てる。
- 2. ディスクの区画テーブルに情報を書き込む。
- 3. fdisk プログラムを終了する。

### 結果:

27 ページの図 8 は、Linux システム ID を区画 (16 進コード 83) に割り当てる例 を示したものです。

```
Command (m for help): t

Partition number (1-4): 1

Hex code (type L to list codes): 83

Command (m for help): w

The partition table has been altered!

Calling ioctl() to re-read partition table.

SCSI device sdb: hdwr sector= 512 bytes. Sectors= 1953152 [953 MB] [1.0 GB]

sdb: sdb1

SCSI device sdb: hdwr sector= 512 bytes. Sectors= 1953152 [953 MB] [1.0 GB]

sdb: sdb1

WARNING: If you have created or modified any DOS 6.x partitions, please see the

fdisk manual page for additional information.

Syncing disks.

[root@yahoo /data]#
```

図 8. 区画への Linux システム ID の割り当ての例

- 24 ページの『SAN ボリューム・コントローラー・ストレージの構成』
- 25 ページの『SAN ボリューム・コントローラー・ディスク区画』
- 『SAN ボリューム・コントローラーのファイル・システム』

# SAN ボリューム・コントローラーのファイル・システム

SAN ボリューム・コントローラーでファイル・システムを作成および使用できるようになったら、以下の説明を参照してください。

ディスクを区分したら、次のステップはファイル・システムの作成です。 図9 は、 mke2fs コマンドを使用して EXT2 Linux ファイル・システム (ジャーナル化され ていない) を作成する方法を示したものです。

**注:** IBM Subsystem Device Driver を使用している場合は、この例におけるパスは /dev/sdb1 ではなく、/dev/vpathb1 になります。

```
[root@yahoo /data]# mke2fs /dev/sdb1
mke2fs 1.18, 11-Nov-1999 for EXT2 FS 0.5b, 95/08/09
Filesystem label=
OS type: Linux
Block size=4096 (log=2)
Fragment size=4096 (log=2)
122112 inodes, 243964 blocks
12198 blocks (5.00%) reserved for the super user
First data block=0
8 block groups
32768 blocks per group, 32768 fragments per group
15264 inodes per group
Superblock backups stored on blocks:
32768, 98304, 163840, 229376
Writing inode tables: done
Writing superblocks and filesystem accounting information: done
[root@yahoo /data]#
```

図9. mke2fs コマンドを使用してファイルを作成する例

28 ページの図 10 は、**mkfs** コマンドを使用して EXT2 Linux ファイル・システム (ジャーナル化されていない)を作成する方法を示したものです。 **注:** IBM Subsystem Device Driver を使用している場合は、この例におけるパスは /dev/sdb1 ではなく、/dev/vpathb1 になります。

```
[root@yahoo /data]# mkfs -t ext2 /dev/sdb1
mke2fs 1.18, 11-Nov-1999 for EXT2 FS 0.5b, 95/08/09
Filesystem label=
OS type: Linux
Block size=4096 (log=2)
Fragment size=4096 (log=2)
122112 inodes, 243964 blocks
12198 blocks (5.00%) reserved for the super user
First data block=0
8 block groups
32768 blocks per group, 32768 fragments per group
15264 inodes per group
Superblock backups stored on blocks:
32768, 98304, 163840, 229376
Writing inode tables: done
Writing superblocks and filesystem accounting information: done
[root@yahoo /data]#
```

図 10. mkfs コマンドを使用してファイルを作成する例

### 関連トピック:

- 24 ページの『SAN ボリューム・コントローラー・ストレージの構成』
- 25 ページの『SAN ボリューム・コントローラー・ディスク区画』
- 26ページの『区画へのシステム ID の割り当て』

# 既知の問題

ここでは、Linux を実行する Intel ホストを備えた SAN ボリューム・コントローラ ーを実行する場合の既知の問題について説明します。

エラーに対する応答として、カーネルが LUN を永続的に使用不可にし、「device set offline」というメッセージと特定の装置をログに記録することがあります。こ れが行われる場合は、LUN をオンラインにすることはできません。LUN を除去 し、それを /proc/scsi/scsi ディレクトリーに追加したり、ホスト・アダプター・ドラ イバーを再ロードしたりできます。それらの操作が失敗した場合は、ホストをリブ ートする必要があります。

### 関連トピック:

- 19 ページの『第 4 章 Linux を実行する Intel ホストとの接続』
- 24 ページの『SAN ボリューム・コントローラー・ストレージの構成』

# 第5章 Sun ホストへの接続

ここでは、以下のファイバー・チャネル・アダプターを備えた Sun ホスト・システ ムに SAN ボリューム・コントローラーを接続する方法について説明します。

- JNI FCE-1473 アダプター・カード
- JNI FCE-6460 アダプター・カード

### 接続要件:

このセクションでは、SAN ボリューム・コントローラーをホスト・システムに接続 するための要件をリストしています。

- 接続するすべての LUN を処理するには、十分な数のファイバー・チャネル・ア ダプターをサーバーにインストールしておくことが必要です。
- ホスト・システムの資料と「IBM TotalStorage SAN ボリューム・コントローラー: インストール・ガイド」が手元にあることを確認します。この資料は、SAN ボリューム・コントローラーと一緒に配布された TotalStorage<sup>®</sup> CD に入っています。
- Solaris 9 Update 5 がインストール済みであることを確認します。
- 追加の Solaris パッチが必要になることがありますが、それについては、デバイス・ドライバー・インストールの資料と構成ユーティリティーの資料を検討してください。

SAN ボリューム・コントローラーを構成するには、以下のタスクを実行する必要があります。

- 1. IBM システム・サービス担当者 (SSR) が、「*IBM TotalStorage SAN ボリュー* ム・コントローラー: インストール・ガイド」に示されている手順を使って SAN ボリューム・コントローラーをインストールします。
- 2. worldwide ポート名 ID を持つファイバー・チャネルホスト・システムを定義し ます。worldwide ポート名のリストを見つける必要があります。
- SAN ボリューム・コントローラーまたはファイバー・チャネル・アダプターの インストール時にファイバー・ポート構成を定義しなかった場合は、それを定義 します。
- 4. ご使用のホスト・システム資料に示されている手順を使って、SAN ボリューム・コントローラー用のホスト・システムを構成します。
- Solaris 用の IBM Subsystem Device Driver をインストールして、SAN ボリューム・コントローラー仮想ディスクへの複数のパスを管理できるようにします。
   SDD は、クラスタリング環境の Sun ホスト・システムをサポートしていません。

### 関連トピック:

- 59 ページの『Sun ホストの WWPN の検出』
- 30 ページの『JNI PCI アダプター・カードのインストール』
- 33 ページの『JNI SBUS アダプター・カードのインストール』

## JNI PCI アダプター・カードのインストール

ここでは、JNI PCI アダプター・カードを備えた Solaris 9 Update 5 を実行する Sun ホスト・システムに SAN ボリューム・コントローラーを接続する方法につい て説明します。

### 前提条件:

L

T

T

Sun ホストをシャットダウンします。そのためには、アプリケーションをクローズ してから、オペレーティング・システムにシャットダウン・コマンドを発行する必 要があります。 Sun ホストとその接続周辺装置を電源遮断する手順については、製 造メーカーの推奨手順に従ってください。

Sun ホストのケースを開きます。ホストおよびアダプター・ハードウェアを処理するときは、取り替え手順全体を通して製造メーカーの推奨 ESD 手順を使用してください。

### ステップ:

JNI PCI アダプター・カードをインストールするには、以下のステップを実行します。

- 1. ホスト・アダプター・ボードを空の PCI バス・スロットに挿入します。ぴった り収まるまで強く押します。
- 2. アダプターの取り付け金具をパネルねじでケースに固定します。
- 3. コンピューター・ケースのねじをしっかり締め付けるか、または止め金でカバー を固定して、ケースを取り替えます。
- 4. 光ケーブルでアダプター・カードをファブリックに接続します。

### 関連トピック:

- ・ 『現行 JNI PCI アダプター・ドライバーのダウンロード』
- 31 ページの『JNI PCI アダプター・ドライバーのインストール』

## 現行 JNI PCI アダプター・ドライバーのダウンロード

ここでは、JNI PCI ファイバー・チャネル・アダプター・ドライバーをダウンロー ドする方法について説明します。

### ステップ:

現行の JNI PCI アダプター・ドライバーをダウンロードするには、以下のステップ を実行します。

- 1. ホスト・システムを再始動します。
- 2. IBM ストレージ・サポート Web サイトにアクセスして、アダプターに必要な ドライバーのレベルを決定します。
- 3. JNI Web サイトへ進みます。
- 4. ページ上部のナビゲーション・メニューで、「Drivers」をクリックします。
- 5. リンク「Click for IBM Drivers」をクリックします。
- 「IBM Drivers」ウィンドウで、以下のものをダウンロードします。
   a. EZF\_2.2.2.tar

- b. 推奨される JNI ドライバー用の JNIC146.pkg ファイル
- c. 推奨される JNI Fcode
- 7. それぞれのダウンロード操作ごとに、「File Download」メニューで「Save this file to disk」をクリックします。「OK」をクリックします。
- 8. 「Save As」ウィンドウで一時フォルダーを作成します。たとえば、Temp とい う名前のフォルダーを作成します。
  - 注: Temp という名前のフォルダーがすでにある場合は、Temp ディレクトリー に移動します。
- 9. 「Save」をクリックします。ダウンロードの進行状況を示すウィンドウが表示 されます。
- 10. それぞれのダウンロードが完了するたびに、「**Close**」をクリックします。
- 11. Sun ホスト・システムからドライバー・ファイルをダウンロードした場合は、 ドライバーをインストールします。 Sun 以外のホスト・システムからドライバ ー・ファイルをダウンロードした場合は、ドライバー・ファイルを Sun ホス ト・システムに転送します。

### ポストプロセッシング要件:

これで、アダプター・ドライバーをインストールできるようになりました。

### 関連トピック:

- 30 ページの『JNI PCI アダプター・カードのインストール』
- 『JNI PCI アダプター・ドライバーのインストール』

## JNI PCI アダプター・ドライバーのインストール

ここでは、JNI PCI アダプター・ドライバーをインストールする手順を示します。

### 前提条件:

JNI PCI アダプター・ドライバーをインストールする前に、ドライバーがダウンロ ード済みであることを確認してください。

### ステップ:

JNI PCI アダプター・ドライバーをインストールするには、以下のステップを実行 します。

- **注:** ダイレクト・コンソールまたは xhost リモート・コンソールのいずれかを使用 して、ホスト・システムにアクセスします。
- 1. JNI 手順に従って JNI HBA Driver および JNI Fcode をインストールします。 /kernel/drv/jnic146x.conf ファイルの場合は、最初に設定値を以下のように設定す る必要があります。

| I | automap=1; (動的バインディング)                |
|---|---------------------------------------|
| I | FcLoopEnabled=0;                      |
| I | FcFabricEnabled=1;                    |
| I | TargetOfflineEnable=0;                |
| I | LunDiscoveryMethod=1; (デフォルトであることが必要) |
| I | LunRecoveryInterval=10000;            |

- 2. reboot -- -r コマンドを使用してホストを再始動します。
- 3. format を実行して、すべてのディスクを表示できるかどうかを判別してから、 format を終了します。
- 4. JNI 手順に従って EZFibre ツールをインストールします。 install.sh の実行中は 画面上の指示に従い、デフォルト設定を選択します。
- 5. EZFibre ツールを開始し、それをロードします。この操作では、ホストを再始動 する必要はありません。
  - **注:** ホストにモニターが接続されている場合は、ユーザー・インターフェースが 表示されます。モニターが接続されていない場合は、接続モニターを備えた xhost 対応クライアントを使用する必要があります。
  - a. xhost 機能を備えた Sun またはリモート・ホストの接続コンソールにログオ ンします。
  - b. /opt/jni/ezfibre/standalone/ezf と入力して、EZFibre ツールを開始します。
  - c. ユーザー・インターフェースは、両方のアダプターが示されたリストを表示 するほか、ターゲットとしてリストされたすべての接続リモート・ポートを 表示します。
  - d. SAN ボリューム・コントローラー・コマンド行インターフェースまたはユー ザー・インターフェースを使用して HBA ポートを SAN ボリューム・コン トローラーに登録します。
  - e. 必要な VDisk を作成し、それらをホストにマップします。

**注:** HBA WWPN は、/var/adm/messages ファイル、EZFibre ツール、または SVC/SIS 候補 HBA ポート・リストから入手できます。

- f. LUN が作成されマップされたら、reboot -- -r コマンドを使ってホストを再始 動します。
- 6. 再始動が終了したら、EZFibre ツールを再始動します。このツールは、使用可能 なすべての LUN をそれぞれの対応 HBA ターゲットの下に表示します。
- 7. 以下の手順で、永続バインディングを使用して SVC/SIS 制御 LUN をホストに マップします。
  - a. HBA を選択します。
  - b. HBA パネルで 3 番目のタブを選択します。
  - c. 「Select All」をクリックします。
  - d. 「**Commit**」をクリックします。
  - e. 「Activate Changes」をクリックします。
  - f. 同じ HBA を選択します。
  - g. 最初のパネルで、「Dynamic Binding」タブを「Disabled」に変更します。
  - h. 「**Commit**」をクリックします。
  - i. 「Activate Changes」をクリックします。
  - j. この操作がすべての HBA で完了するまで、ステップ 7a ~ 7j を繰り返しま す。

後日、LUN を追加または削除する場合は、この手順を繰り返して新規アダプターを取得します。

重要: EZFibre ツールは、すべての変更内容を JNIC146x.conf ファイルの末尾 に付加します。再構成を複数回実行すると、このファイルは非常に大きくなるこ とがあります。 JNIC146x.conf ファイルをインストールしたり復元したりした ら、構成変更を行う前にこのファイルのコピーを取っておくことをお勧めしま す。

注: JNI は、ホストを再始動することなくこの機能をサポートしますが、この機能の処理時に IBM SDD を再始動する必要があります。

8. ホスト・システムを再始動します。

### ポストプロセッシング要件:

パラメーター・リストを更新してホスト・システムを再始動します。推奨されるパ ラメーターと設定値を設定します。

関連トピック:

- 30 ページの『現行 JNI PCI アダプター・ドライバーのダウンロード』
- 30 ページの『JNI PCI アダプター・カードのインストール』

## JNI SBUS アダプター・カードのインストール

| I |  |
|---|--|
| I |  |
| I |  |

ここでは、JNI SBUS アダプター・カードを備えた SAN Foundation Kit バージョン 1.0 (SUNWsan) で Solaris 9 Update 5 を実行する Sun ホスト・システムに SAN ボリューム・コントローラーを接続するための手順を示します。

### 前提条件:

Sun ホストをシャットダウンします。そのためには、アプリケーションをクローズ してから、オペレーティング・システムにシャットダウン・コマンドを発行する必 要があります。 Sun ホストとその接続周辺装置を電源遮断する手順については、製 造メーカーの推奨手順に従ってください。

Sun ホストのケースを開きます。ホストおよびアダプター・ハードウェアを処理するときは、取り替え手順全体を通して製造メーカーの推奨 ESD 手順を使用してください。

### ステップ:

JNI SBUS アダプターをインストールするには、以下のステップを実行します。

- 1. ホスト・アダプター・ボードを空の SBUS スロットに挿入します。ぴったり収 まるまで強く押します。
- 2. アダプターの取り付け金具をパネルねじでケースに固定します。
- 3. コンピューター・ケースのねじをしっかり締め付けるか、または止め金でカバー を固定して、ケースを取り替えます。
- 4. 適切な光ケーブルでアダプター・カードをファブリックに接続します。

### 関連トピック:

• 34 ページの『現行 JNI SBUS アダプター・ドライバーのダウンロード』

## 現行 JNI SBUS アダプター・ドライバーのダウンロード

ここでは、JNI SBUS アダプター・ドライバーをダウンロードするためのステップ を示します。

### ステップ:

JNI SBUS アダプターのドライバーをダウンロードするには、以下のステップを実行します。

- 1. ホスト・システムを再始動します。
- 2. IBM ストレージ・サポート Web サイトにアクセスし、インストールするアダ プターに基づいて、必要なドライバーを判別します。
- 3. JNI Web サイトへ進みます。
- 4. ページ上部のナビゲーション・メニューで、「Drivers」をクリックします。
- 5. リンク「Click for IBM Drivers」をクリックします。
- 6. 「IBM Drivers」ウィンドウで、以下のものをダウンロードします。
  - a. EZF\_2.2.2.tar
  - b. 推奨される JNI ドライバー用の JNIC146.pkg ファイル
  - c. 推奨される JNI Fcode
- それぞれのダウンロード操作ごとに、「File Download」メニューで「Save this file to disk」をクリックします。「OK」をクリックします。
- 8. 「Save As」ウィンドウで一時フォルダーを作成します。たとえば、Temp とい う名前のフォルダーを作成します。
  - **注:** Temp という名前のフォルダーがすでにある場合は、Temp ディレクトリー に移動します。
- 9. 「**Save**」をクリックします。ダウンロードの進行状況を示すウィンドウが表示 されます。
- 10. それぞれのダウンロードが完了するたびに、「Close」をクリックします。

### ポストプロセッシング要件:

Sun ホスト・システムからドライバー・ファイルをダウンロードした場合は、ドラ イバーをインストールします。ドライバー・ファイルを Sun 以外のホスト・システ ムからダウンロードした場合は、ドライバー・ファイルを Sun ホスト・システムに 転送してから、ドライバーをインストールします。

### 関連トピック:

- 33 ページの『JNI SBUS アダプター・カードのインストール』
- 『JNI SBUS アダプター・ドライバーのインストール』

## JNI SBUS アダプター・ドライバーのインストール

ここでは、JNI SBUS アダプター・ドライバーをインストールするためのステップ を示します。

### 前提条件:

JNI SBUS アダプター・ドライバーをインストールする前に、ドライバーをダウン ロードする必要があります。

- ステップ:
- JNI SBUS アダプターをインストールするには、以下のステップを実行します。
- **注:** ダイレクト・コンソールまたは xhost リモート・コンソールのいずれかを使用 して、ホスト・システムにアクセスします。

### ステップ:

JNI PCI アダプター・ドライバーをインストールするには、以下のステップを実行 します。

- **注:** ダイレクト・コンソールまたは xhost リモート・コンソールのいずれかを使用 して、ホスト・システムにアクセスします。
- JNI 手順に従って JNI HBA Driver および JNI Fcode をインストールします。 /kernel/drv/jnic146x.conf \* の場合は、最初に設定値を以下のように設定する必要 があります。

automap=1; (動的バインディング) FcLoopEnabled=0; FcLoopEnabled=1; FcFabricEnabled=0; FcLoopEnabled=1; TargetOfflineEnable=0; LunDiscoveryMethod=1; (デフォルトであることが必要) LunRecoveryInterval=10;

- 2. reboot -- -r コマンドを使用してホストを再始動します。
- 3. format を実行して、すべてのディスクを表示できるかどうかを判別してから、 format を終了します。
- 4. JNI 手順に従って EZFibre ツールをインストールします。 install.sh の実行中は 画面上の指示に従い、デフォルト設定を選択します。
- 5. EZFibre ツールを開始し、それをロードします。この操作では、ホストを再始動 する必要はありません。
  - 注:ホストにモニターが接続されている場合は、ユーザー・インターフェースが 表示されます。モニターが接続されていない場合は、接続モニターを備えた xhost 対応クライアントを使用する必要があります。
  - a. xhost 機能を備えた Sun またはリモート・ホストの接続コンソールにログオ ンします。
  - b. /opt/jni/ezfibre/standalone/ezf と入力して、EZFibre ツールを開始します。
  - c. ユーザー・インターフェースは、両方のアダプターが示されたリストを表示 するほか、ターゲットとしてリストされたすべての接続リモート・ポートを 表示します。

- d. SAN ボリューム・コントローラー・コマンド行インターフェースまたはユー ザー・インターフェースを使用して HBA ポートを SAN ボリューム・コン トローラーに登録します。
- e. 必要な VDisk を作成し、それらをホストにマップします。

**注:** HBA WWPN は、/var/adm/messages ファイル、EZFibre ツール、または SVC/SIS 候補 HBA ポート・リストから入手できます。

- f. LUN が作成されマップされたら、reboot -- -r コマンドを使ってホストを再始 動します。
- 6. 再始動が終了したら、EZFibre ツールを再始動します。このツールは、使用可能 なすべての LUN をそれぞれの対応 HBA ターゲットの下に表示します。
- 7. 以下の手順で、永続バインディングを使用して SVC/SIS 制御 LUN をホストに マップします。
  - a. HBA を選択します。
  - b. HBA パネルで 3 番目のタブを選択します。
  - c. 「Select All」をクリックします。
  - d. 「**Commit**」をクリックします。
  - e. 「Activate Changes」をクリックします。
  - f. 同じ HBA を選択します。
  - g. 最初のパネルで、「Dynamic Binding」タブを「Disabled」に変更します。
  - h. 「**Commit**」をクリックします。
  - i. 「Activate Changes」をクリックします。
  - j. この操作がすべての HBA で完了するまで、ステップ 7a ~ 7j を繰り返しま す。

後日、LUN を追加または削除する場合は、この手順を繰り返して新規アダプターを取得します。

重要: EZFibre ツールは、すべての変更内容を JNIC146x.conf ファイルの末尾 に付加します。再構成を複数回実行すると、このファイルは非常に大きくなるこ とがあります。 JNIC146x.conf ファイルをインストールしたり復元したりした ら、構成変更を行う前にこのファイルのコピーを取っておくことをお勧めしま す。

- 注: JNI は、ホストを再始動することなくこの機能をサポートしますが、この機能の処理時に IBM SDD を再始動する必要があります。
- 8. ホスト・システムを再始動します。

### ポストプロセッシング要件:

パラメーター・リストを更新してホスト・システムを再始動します。推奨されるパ ラメーターと設定値を設定します。

### 関連トピック:

- 34 ページの『現行 JNI SBUS アダプター・ドライバーのダウンロード』
- 33 ページの『JNI SBUS アダプター・カードのインストール』
- 38 ページの『JNI FCE-6460 および JNI FCE-1473 アダプターに対するパラメー ター設定値』

# ホスト・バス・アダプターの構成

Solaris のホスト・バス・アダプター (HBA) を構成するには、次の 2 つのステップ が必要です。

- 1. Solaris に新規 SCSI ターゲット装置と LUN を知らせる。
- 2. HBA を構成する。

ステップ:

HBA を構成するには、以下のステップを実行します。

1. JNI ドライバーをインストールするときは、/kernel/drv/jnic146x.conf ファイルも インストールしなければなりません。以下の行を変更してスイッチ・ファブリッ クとの HBA 接続をセットアップするようにこのファイルを編集します。

FcLoopEnable = 0; FcFabricEnable = 1; Automap = 0 (for persistent binding)

次のような行を追加して静的バインディングも使用可能にする必要があります。 静的バインディングは、SAN ボリューム・コントローラーで使用しなければな りません。

target0\_wwpn = "5005076801300018"; target1\_wwpn = "5005076801100018"; target2\_wwpn = "5005076801200018";

2. 再始動し、/var/adm/messages ファイルを調べて、JNI HBA がスイッチ・ファブ リック接続としてセットアップされていることを確認します。

関連トピック:

- 『LUN 構成メソッドの実行』
- 38 ページの『JNI FCE-6460 および JNI FCE-1473 アダプターに対するパラメー ター設定値』

## LUN 構成メソッドの実行

構成メソッドは、ご使用の Solaris のレベルに依存します。以下の手順は、SunOS 5.8 Generic\_108528-16 バージョンに基づいています。パスを正しく構成するには、 bash シェルをルートとして使用します。

### ステップ:

LUN 構成メソッドを実行するには、以下のステップを実行します。

- クラスターがリブートしたら、/etc/vpathsave.cfg および /etc/vpath.cfg 行 を削除します。
- 2. 「reboot -- -r」オプションを使用してホストをリブートして、新規ハードウェ アを再構成します。
- 3. ホストが再始動したら、format コマンドを使用してディスクを調べます。
  - ディスクが見つかったら、次のステップへ進みます。
  - ディスクが見つからなかったら、HBAの構成とクラスタリング構成を調べて 再試行します。

- **注**: フォーマットを初めて実行するときに、各ディスクごとに「mode sense error」がリストされることがあります。これは正常であり、ディスクにラベ ルが付けられると発生しなくなります。
- 4. cfgpath -c コマンドを出してソフトウェア・デバイス・ドライバーを構成しま す。
- 5. shutdown -i6 -g0 -y コマンドを使用してホストをシャットダウンします。これ により、ホストがリブートされ、ディスクを検出するようにホストが再構成され ます。
- 6. ホストを再起動したら、devfsadm コマンドを出してディスクをスキャンしま す。
- 7. devfsadm コマンドが完了したら、vpathmkdev と入力して新規ディスク用の vpath を作成します。
- 8. format と入力し、戻されたリストで vpath をブラウズします。
- 9. これで、装置が /dev/dsk/vpath# からアクセス可能になります。

- 37ページの『ホスト・バス・アダプターの構成』
- 『JNI FCE-6460 および JNI FCE-1473 アダプターに対するパラメーター設定 値』

# JNI FCE-6460 および JNI FCE-1473 アダプターに対するパラメ ーター設定値

ここでは、JNI FCE-6460 および JNI FCE-1473 アダプターに対する推奨される構成 設定値を示します。

表4 には、推奨される構成設定値が含まれています。ファイバー・チャネル・アダ プターのパラメーター設定値に関する最新情報については、 http://www.ibm.com/storage/support/2145/を参照してください。

表4. JNI FCE-6460 または JNI FCE-1473 アダプターに対する推奨される構成ファイル・パラメーター

| パラメーター                 | 推奨される設定値                                                                                                    |
|------------------------|----------------------------------------------------------------------------------------------------|
| FcEngHeartbeatInterval | 5: デフォルト。JNI アダプターまたはドライバーは、ファイバー・チャネル・リンクが<br>稼働しており (I/O アクティビティーがない) ことを検出すると、テスト・フレーム (ま<br>たはハートビート) を自分自身に送信して、リンクの保全性を調べます。テスト・フレ<br>ームは、このパラメーターで指定された間隔で送信されます。テスト・フレームが完了<br>しない場合は、リンクの問題があることが考えられます。その場合、ドライバーはエラ<br>ー・リカバリーを開始して正常なリンクを再確立します。0 の値はハートビートを使用<br>不可にします。 |
| FcLinkUpRecoveryTime   | 1000: デフォルト。リンクを起動してからポート・ディスカバリーが開始されるまでの<br>遅延 (ミリ秒単位)。リンクを安定させ、I/O サージから保護します。このタイマーは、<br>リンクが起動されるたびにリセットされます。ほとんどの構成では、このデフォルト値<br>で十分です。                                                                                                    |
| BusyRetryDelay         | 5000: デフォルト。SCSI 使用中状況になっている入出力操作をターゲットから受信して<br>から再試行するまでの遅延 (ミリ秒単位)。再試行の回数は、入出力操作に関連する<br>Solaris 再試行カウントに基づきます。                                                                                                    |

表4. JNI FCE-6460 または JNI FCE-1473 アダプターに対する推奨される構成ファイル・パラメーター (続き)

| パラメーター              | 推奨される設定値                                                                                                    |
|---------------------|----------------------------------------------------------------------------------------------------|
| FailoverDelay       | 30: あるオフライン・ターゲットに対するすべての入出力操作に失敗するまでの遅延<br>(秒単位)。遅延タイマーの有効期限が切れると、失敗したターゲットのすべての入出力<br>操作がアプリケーションに戻されます。ゼロ値はフェイルオーバーを使用不可にしま<br>す。                                                                                                    |
| TimeoutResetEnable  | 0: 偽。タイムアウトになった入出力操作に対して SCSI ターゲット・リセットを使用可能にするブール・パラメーター。タイマーの有効期限が切れると(通常は、60 秒。上部レイヤーによって指定される)、ドライバーは、ターゲット・リセットを発行して装置(使用中であるために応答できないか、またはスタックできない)をクリアしようとします。                                                                                          |
| QfullRetryCount     | 5: デフォルト。SCSI キュー・フル状況をターゲットから受信しために、入出力操作を<br>再試行する回数。再試行間の遅延は QfullRetryDelay パラメーターに基づきます。                                                                                                    |
| QfullRetryDelay     | 5000: デフォルト。SCSI キュー・フル状況になっている入出力操作をターゲットから受信してから再試行するまでの遅延 (ミリ秒単位)。再試行の回数は QfullRetryCount パラ<br>メーターに基づきます。                                                                                                    |
| LunRecoveryInterval | 50: デフォルト。ドライバーがディスクに再接続した後で LUN I/O リカバリー間隔 (ミ<br>リ秒単位)を設定します。このリカバリー間隔は、すべてのターゲットに影響するグロ<br>ーバル・パラメーターで、ポートを見つけてからそのポートに入出力操作を送信するま<br>で、ドライバーが待機する時間を決定します。装置によっては、リンクが停止する前に<br>進行中の入出力操作をフラッシュするためにより多くの時間を必要とするものがありま<br>す。そのような場合は、このパラメーターの値を大きくしてください。 |
| FcLinkSpeed         | 3: デフォルト。以下のように、必要なファイバー・チャネルのリンク速度を指定しま                                                                                                    |
|                     |                                                                                                    |
|                     | • 0: ナノオルトの SEEPROM 設定                                                                                                    |
|                     | <ul> <li>1:1 十月ビット/秒に強制設定</li> <li>2:2 ずガビットに登制設定</li> </ul>                                                                                                    |
|                     | <ul> <li>2.2 イカビリトに強固設定</li> <li>3. 自動交渉リンク速度</li> </ul>                                                                                                    |
| JniCreationDelay    | 5: デフォルト。ネットワークが安定し、ポートを見つけし、ドライバーのデータベース<br>をビルドできるようにするための、ドライバー作成後の遅延 (秒単位)。再始動プロセス<br>でターゲットの発見が遅くなりすぎる場合は、この値を大きくしてください。                                                                                                    |
| FlogiRetryCount     | 3: デフォルト。スイッチへのログインを中止する前に行うファブリック・ログイン<br>(FLOGI) 試行の合計回数。失敗すると、ファブリック・トポロジーに参加できません。                                                                                                    |
| FcFlogiTimeout      | 10: デフォルト。ドライバーがファブリック・ログイン (FLOGI) の受け入れを待機する<br>時間 (秒単位) を指定します。ホスト・アダプターを接続するスイッチが FLOGI に応<br>答するのにより多くの時間が必要な場合にのみ、この値を増やしてください。再試行の<br>回数は、FlogiRetryCount パラメーターによって構成されます。                                                                              |
| PlogiRetryCount     | 5: デフォルト。SCSI ターゲットへのログインに失敗するまでのポート・ログイン<br>(PLOGI) 試行の合計回数。                                                                                                    |
| PlogiControlSeconds | 30: デフォルト。ポート・ログイン (PLOGI) 試行に成功するまでドライバーが待機する<br>秒数を定義します。試行の最大回数は、PlogiRetryCount パラメーターによって定義され<br>ます。装置によっては、PLOGI に応答するのにより長い時間を必要とするものがありま<br>す。そのような場合は、このパラメーターの値を大きくしてください。                                                                            |
| FcEmldEngTcbCount   | 1789: デフォルト。アダプターに許可されている並行交換(制御ブロック移動とも呼ば<br>れる)の総数。パフォーマンスを最適化するには、このパラメーターをハードウェアの<br>メモリー容量と一致するように設定します。                                                                                                    |

表 4. JNI FCE-6460 または JNI FCE-1473 アダプターに対する推奨される構成ファイル・パラメーター (続き)

| パラメーター             | 推奨される設定値                         |
|--------------------|----------------------------------|
| LunDiscoveryMethod | 1: デフォルト。LUN ディスカバリーを次のように指定します。 |
|                    | • 0 = Inquiry を使用                |
|                    | • 1 = ReportLuns を使用             |

- 37 ページの『LUN 構成メソッドの実行』
- 37ページの『ホスト・バス・アダプターの構成』

# JNI アダプター用の Sun ホスト・システム・パラメーターの設定

ここでは、サポートされている JNI アダプターを備えた SAN ボリューム・コント ローラーの最適パフォーマンスを達成できるように、SAN ホスト・システム・パラ メーターを設定するための手順を説明します。

### ステップ:

JNI アダプターを備えた SAN ボリューム・コントローラーの最適パフォーマンス を達成できるように SAN ホスト・システム・パラメーターを設定するには、以下 のステップを実行します。

- 1. cd /etc と入力して /etc サブディレクトリーに移動します。
- 2. サブディレクトリーのシステム・ファイルをバックアップします。
- 3. システム・ファイルを編集し、JNI アダプターを使用する構成を持つサーバーに 対して以下のパラメーターを設定します。

### sd\_max\_throttle

この sd\_max\_throttle パラメーターは、sd ドライバーがキューに 入れることができる、ホスト・アダプター・ドライバーに対する コマンドの最大数を指定します。デフォルト値は 256 ですが、 接続する各 LUN ごとに、パラメーターを最大キュー項目数以下 の値に設定する必要があります。この値を決定するには、次の数 式を使用します。

256 ÷ (LUNs per adapter)

ここで、*LUNs per adapter* は、単一のアダプターに割り当てら れた LUN の最大数です。

この例で SAN ボリューム・コントローラー LUN に対して sd\_max\_throttle パラメーターを設定するには、/etc/system ファイ ルに次の行を追加します。

set sd:sd\_max\_throttle=5

sd\_io\_time このパラメーターは、ディスク操作のためのタイムアウト値を指 定します。次の行を /etc/system ファイルに追加して、SAN ボリ ューム・コントローラー LUN に対して sd\_io\_time パラメータ ーを設定します。

set sd:sd io time=0x78

### sd\_retry\_count

このパラメーターは、ディスク操作のための再試行カウントを指 定します。次の行を /etc/system ファイルに追加して、SAN ボリ ューム・コントローラー LUN に対して sd\_retry\_count パラメー ターを設定します。

set sd:sd retry count=5

 maxphys
 このパラメーターは、各 SCSI トランザクションごとに転送で きるバイトの最大数を指定します。デフォルト値は 126976 (124
 KB)です。要求した入出力ブロック・サイズがこのデフォルト 値を超えた場合は、その要求が複数の要求に分割されます。この 値は、アプリケーションの要件に合わせて調整する必要がありま す。最大帯域幅の場合は、次の行を /etc/system ファイルに追加 して maxphys パラメーターを設定します。

set maxphys=1048576 (1 MB)

注: 1048576 (1 MB) より大きな値を maxphys に設定しないで ください。そのような値を設定すると、システムがハングす ることがあります。

SAN ボリューム・コントローラー LUN で Veritas ボリュー ム・マネージャーを使用する場合は、maxphys パラメーターと 一致するように VxVM maximum I/O size パラメーター (vol\_maxio) を設定する必要があります。 maxphys パラメーター を 1048576 に設定し、Veritas ボリューム・マネージャーを SAN ボリューム・コントローラー LUN で使用する場合は、 maxphys パラメーターを次の文のように設定します。

set vxio:vol\_maxio=2048

# 第 6 章 Microsoft Windows 2000 または 2003 ホストへの接続

ここでは、以下のファイバー・チャネル・アダプターを備えた Windows 2000 また は 2003 Server Service Pack 3 あるいは Windows 2000 または 2003 Advanced Server Service Pack 3 を実行する Windows 2000 または 2003 ホスト・システムに SAN ボリューム・コントローラーを接続する方法について概要を説明します。

- Netfinity<sup>®</sup> FAStT アダプター・カード
- QLogic QLA2310FL アダプター・カード
- QLogic QLA2340FL アダプター・カード
- QLogic QLA2342FL アダプター・カード
- Emulex LP9002 アダプター・カード
- Emulex LP9002DC アダプター・カード
- Emulex LP9402 アダプター・カード

またここでは、これらのアダプター・カードをインストール、ダウンロード、およ び構成するための要件も示します。

IBM がサポートしているスイッチおよびファブリック接続に関する最新の情報については、サポート Web サイトを参照してください。

### 接続要件:

I

L

Т

L

Т

L

T

I

L

Т

L

L

L

このセクションでは、SAN ボリューム・コントローラーをホスト・システムに接続 するための要件をリストしています。

- ホスト・システムに対する LUN 制限を調べます。
- ホスト・システムの資料と「IBM TotalStorage SAN ボリューム・コントローラー: インストール・ガイド」が手元にあることを確認します。
- ご使用のオペレーティング・システムのリリース・レベルについて詳しくは、サポート Web サイトを参照してください。

SAN ボリューム・コントローラーを構成するには、以下のタスクを実行する必要が あります。

- 1. IBM システム・サービス担当者 (SSR) が、「*IBM TotalStorage SAN ボリュー* ム・コントローラー: インストール・ガイド」に示されている手順を使って SAN ボリューム・コントローラーをインストールします。
- worldwide ポート名 ID を持つファイバー・チャネルホスト・システムを定義します。worldwide ポート名のリストを見つける必要があります。
- SAN ボリューム・コントローラーまたはファイバー・チャネル・アダプターの インストール時にファイバー・ポート構成を定義しなかった場合は、それを定義 します。
- 4. ご使用のホスト・システム資料に示されている手順を使って、SAN ボリューム・コントローラー用のホスト・システムを構成します。

 Windows 用の IBM Subsystem Device Driver (SDD) をインストールして、SAN ボリューム・コントローラー仮想ディスクへの複数のパスを管理できるようにし ます。

### 関連トピック:

- 60 ページの『Windows 2000 または 2003 ホストの WWPN の検出』
- 『Netfinity FAStT アダプター・カードのインストールと構成』
- 47 ページの『QLogic QLA23xx アダプター・カードのインストール』
- 50 ページの『Emulex アダプター・カードのインストール』

# Netfinity FAStT アダプター・カードのインストールと構成

ここでは、Netfinity FAStT アダプターを Microsoft Windows 2000 または 2003 ホ ストにインストールし、構成するためのステップを示します。

### ステップ:

Т

T

Netfinity FAStT アダプターを Microsoft Windows 2000 または 2003 ホストにイン ストールし、構成するには、以下のステップを実行します。

- 1. 標準コネクター・スタイルの二重コネクターを持つ光学式マルチモード・ケー ブルを入手します。
- 2. アダプター・カードのシリアル番号を書き留めます。

非常にまれなことですが、不揮発性ランダム・アクセス・メモリーが損傷を受けた場合、Netfinity FAStT アダプターのシリアル番号を入力するよう、システムからプロンプトが出されます。

- 3. システム・ボードを調べ、Netfinity FAStT アダプターを収容するために必要な すべての構成変更を行います。
- 4. 周辺装置の電源を切ってから、ホストの電源を切ります。
- 5. 電源コードをオフにします。
- 6. ホストのカバーを取り外します。
- 7. 32 ビットまたは 64 ビット・アダプターをサポートする任意の PCI バス・ス ロットを選択します。

64 ビット PCI スロットが使用可能であれば、そこにアダプターをインストー ルできます。 64 ビット・スロットが使用可能でなければ、32 ビット PCI ス ロットを使用します。

- 8. アダプターを拡張スロットに位置合わせし、アダプターをカチッと音がするま で丁寧にスロットに差し込みます。
- 9. アダプターを固定します。
- 10. 装置から出ているファイバー・ケーブルの端をアダプターの J1 コネクターに 接続します。
- 11. カバーを注意して再インストールし、固定します。
- 12. 電源ケーブルを接続します。
- 13. すべての外部ファイバー・チャネル装置の電源を入れます。
- 14. モニターを監視します。

**注:** デフォルトによりアダプター BIOS が使用不可に設定されているため、 BIOS メニューは表示されません。代わりに、図 11 の情報が表示されるは ずです。

QLogic Corporation QLA2xxx PCI Fibre Channel ROM BIOS Version X.XX Copyright (C) QLogic Corporation 1998 All rights reserved. www.qlc.com Press <Alt+Q> for FAST!Util BIOS for Adapter X is disabled. ROM BIOS not installed

図 11. Windows 2000 ホストを開始したときに表示される画面の例

15. 装置を見るには、Alt+Q を押してから、ユーティリティー・プログラムを使用 します。

### 関連トピック:

• 『Netfinity FAStT アダプター・カードのデバイス・ドライバー・レベルの検査』

# Netfinity FAStT アダプター・カードのデバイス・ドライバー・レベルの検査

ここでは、Netfinity FAStT アダプター・カード上のデバイス・ドライバーのレベル を判別するためのステップを示します。

### ステップ:

T

Netfinity FAStT アダプター・カード上のデバイス・ドライバーのレベルを判別する には、以下のステップを実行します。

- 1. 最新バージョンのデバイス・ドライバー、ユーティリティー、および資料につい ては、デバイス・ドライバー用の Web サイトを参照してください。
- FAStT アダプターと一緒に組み込まれている以下のドライバー・ディスケットの バックアップ・コピーを作成します。
  - Windows 2000 用 Netfinity FAStT ホスト・アダプター
  - Windows 2003 用 Netfinity FAStT ホスト・アダプター
- 3. ソフトウェア・インストールの章を読んで、どのデバイス・ドライバーをインス トールするかを決定します。
- デバイス・ドライバー・ディスケットをディスケット・ドライブに差し込みます。
- 5. QLVER.EXE ファイルをディスケットから QLogic デバイス・ドライバーが入っ ているディレクトリーにコピーします。

たとえば、COPY A:¥QLVER.EXE C:¥QLC¥QLVER.EXE と入力します。

6. ディレクトリーを QLogic ドライバーが入っているサブディレクトリーに変更します。

たとえば、CD ¥QLC と入力します。

7. コマンド・プロンプトで、QLVER \*.\* と入力します。

このアクションで QLogic バナーが起動され、続いてドライバーとバージョン番号のリストが表示されます。

### 関連トピック:

• 『Netfinity FAStT アダプター・カードに含まれる資料』

# Netfinity FAStT アダプター・カードに含まれる資料

ここでは、Netfinity FAStT アダプター・カードに含まれる資料をリストします。

以下のファイルは、アダプター・カードと一緒に配送されるディスケットに含まれ ています。

| TXTSETUP.OEM      | 初期 Windows NT <sup>®</sup> テキスト・セットアップ用のド<br>ライバー・インストール・スクリプト。 |
|-------------------|-----------------------------------------------------------------|
| QLOGIC            | Windows NT セットアップ・プログラム用の識別フ<br>ァイル。                            |
| ¥W2K¥OEMSETUP.INF | Windows NT セットアップ・プログラム用のドライ<br>バー・インストール・スクリプト。                |
| ¥W2K¥QL2200.SYS   | Windows 2000 デバイス・ドライバー。                                        |
| ¥W2K¥README.TXT   | Windows 2000 デバイス・ドライバーに関する有用<br>なヒント。                          |
| ¥W2K¥RELEASE.TXT  | リリース・フィックスのヒストリー。                                               |

関連トピック:

- 44 ページの『Netfinity FAStT アダプター・カードのインストールと構成』
- 『Netfinity FAStT アダプター・カード用のデバイス・ドライバーのインストー ル』

# Netfinity FAStT アダプター・カード用のデバイス・ドライバーの インストール

ここでは、デバイス・ドライバーを Netfinity FAStT アダプター・カードにインス トールするためのステップを示します。

### ステップ:

T

デバイス・ドライバーを Netfinity FAStT アダプター・カードにインストールする には、以下のステップを実行します。

- 1. Netfinity アダプターをインストールします。
- 2. ご使用のホスト・システムに応じて、Windows 2000 または 2003 を再始動しま す。
- 3. Windows 2000 または 2003 ディスケット用の Netfinity FAStT ホスト・アダプ ター・デバイス・ドライバーを挿入し、表示された指示に従います。

### 関連トピック:

- 『Netfinity FAStT アダプター・カードに含まれる資料』
- 45 ページの『Netfinity FAStT アダプター・カードのデバイス・ドライバー・レベルの検査』

# Microsoft Windows 2000 または 2003 デバイス・ドライバーの 更新

L

L

|

ここでは、Windows 2000 または 2003 デバイス・ドライバーを更新するためのス テップを示します。

### ステップ:

Windows 2000 または 2003 デバイス・ドライバーを更新するには、以下のステップを実行します。

- 1. 「マイ コンピュータ」→「管理」→「デバイス マネージャ」を右クリックしま す。
- プラス (+) 符号をクリックして「SCSI と RAID コントローラ」メニューを展開します。
- 3. 更新したい QLogic アダプターをクリックします。
- 4. 必要なアダプターをクリックし、「**プロパティ**」を選択します。
- 5. 「**ドライバ**」タブを選択します。
- 6. 「ドライバの更新」をクリックし、画面の指示に従います。

### 関連トピック:

• 46ページの『Netfinity FAStT アダプター・カードに含まれる資料』

# QLogic QLA23xx アダプター・カードのインストール

ここでは、QLogic QLA23xx アダプター・カードを Microsoft Windows 2000 または 2003 ホストにインストールするためのステップを示します。

### 前提条件:

Windows 2000 または 2003 ホストをシャットダウンします。そのためには、アプ リケーションをクローズしてから、オペレーティング・システムにシャットダウ ン・コマンドを発行する必要があります。 Windows 2000 または 2003 ホストとそ の接続周辺装置を電源遮断する手順については、製造メーカーの推奨手順に従って ください。

ホストおよびアダプター・ハードウェアを処理するときは、取り替え手順全体を通して製造メーカーの推奨 ESD 手順を使用してください。

### ステップ:

QLogic QLA23xx アダプター・カードをインストールするには、以下のステップを 実行します。

- 1. QLogic QLA23xx アダプター・カードをホスト・システムにインストールしま す。
- 2. ケーブルをファイバー・チャネル・スイッチに接続します。
- 3. サーバーを再始動します。
- 4. Ctrl+Q を押して FAST!UTIL メニュー・パネルを表示します。

- 5. 「Select Host Adapter」メニューから、アダプター・タイプ QLA23xx を選択します。
- 6. 「Fast!UTIL Options」メニューから、「Configuration Settings」を選択しま す。
- 7. 「Configuration Settings」メニューで「Host Adapter Settings」をクリックします。
- 8. 「Host Adapter Settings」メニューで、以下のようにパラメーターと値を設定します。
  - Host Adapter BIOS: Disabled
  - Frame size: 2048
  - Loop Reset Delay: 5 (最小)
  - · Adapter Hard Loop ID: Disabled
  - Hard Loop ID: 0
  - Spinup Delay: Disabled
  - Connection Options: 1 point to point の場合のみ
  - · Fibre Channel Tape Support: Disabled
  - Data Rate: 2
- 9. Esc を押して「Configuration Settings」メニューに戻ります。
- 10. 「Configuration Settings」メニューから、「Advanced Adapter Settings」を 選択します。
- 11. 「Advanced Adapter Settings」メニューで、以下のパラメーターを設定します。
  - Execution throttle: **100**
  - Luns per Target: 0
  - Enable LIP Reset: No
  - Enable LIP Full Login: Yes
  - Enable Target Reset: Yes
  - Login Retry Count: 30
  - Port Down Retry Count: 30
  - Link Down Timeout: **0**
  - Extended error logging: Disabled (デバッグについては使用可能にすることも 可能)
  - RIO Operation Mode: **0**
  - Interrupt Delay Timer: **0**
- 12. Esc を押して「Configuration Settings」メニューに戻ります。
- 13. Esc を押します。
- 14. 「Configuration settings modified」ウィンドウから、「Save changes」を選択 します。
- 15. 「Fast!UTIL Options」メニューから「Select Host Adapter」を選択し、複数 の QLogic QLA23xx アダプター・カードがインストールされている場合は、ス テップ 5 ~ 14 を繰り返します。
- 16. サーバーを再始動します。

• 『QLogic アダプター・ドライバーのダウンロード』

# QLogic アダプター・ドライバーのダウンロード

ここでは、Microsoft Windows 2000 または 2003 ホスト用の QLogic アダプター・ ドライバーをダウンロードするためのステップを示します。

ステップ:

I

I

|

Microsoft Windows 2000 または 2003 ホスト用の QLogic アダプター・ドライバー をダウンロードするには、以下のステップを実行します。

- 1. サポート Web サイトへ進みます。
- 2. 「Interoperability matrix」をクリックします。
- 3. 「SAN Volume Controller interoperability matrix」をクリックします。
- 現行バージョンのドライバーとファームウェア、および必要なドライバーのセクションを見つけます。
- 5. QLogic Web サイトへ進みます。
- 6. 「Quick Links」リストから「Drivers / Software」をクリックします。
- 7. 「OEM-approved Drivers/Firmware」セクションから「IBM」を選択します。
- 8. ダウンロードしたいアダプターにナビゲートして、「Download」をクリックします。

ポストプロセッシング要件:

ここで、アダプター・ドライバーをインストールする必要があります。

### 関連トピック:

• 『QLogic アダプター・ドライバーのインストール』

# QLogic アダプター・ドライバーのインストール

ここでは、QLogic アダプター・ドライバーを Microsoft Windows 2000 ホストにイ ンストールするためのステップを示します。

### 前提条件:

QLogic アダプター・ドライバーをインストールする前に、QLogic アダプター・カ ードをインストールし、正しい BIOS 設定値を設定し、ドライバーをダウンロード する必要があります。

### ステップ:

注:ファイバー・チャネル・アダプターを初めてインストールする場合は、正しい トポロジーを指定する必要があります。適切な装置マッピング・ドライバーも 選択する必要があります。

QLogic アダプター・ドライバーを Microsoft Windows 2000 ホストにインストール するには、以下のステップを実行します。

- 1. QLogic Web サイトへ進みます。
- 2. ナビゲーション・ペインから、「Drivers / Software」をクリックします。

- 3. 「Download Drivers / Software and HBAs」ウィンドウで、「Down Arrow」をク リックして「**Select a Series**」メニューを開きます。
- 4. 「Fibre-Channel HBAs」を強調表示してクリックします。
- 5. 「Download Drivers / Software and HBAs」ウィンドウで、「Down Arrow」をク リックして「**Select a Product**」メニューを開きます。
- 6. 必要なファイバー・チャネル・アダプターを強調表示してクリックします。
- 7. 「Drivers and Management Software」メニューで Windows 2000」をクリックします。
- 8. 「Windows 2000 Drivers」テーブルで「Read Me」をクリックします。

README ファイルに含まれている情報の例については、以下のリストを参照してください。

- オペレーティング・システム・サポート
- サポートされる機能
- ドライバー・ディスケットの作成
- ドライバーのインストール
- QLogic コントローラーをブートとして使用したオペレーティング・システムの初期インストール
- 既存のオペレーティング・システムへの QLogic コントローラーの追加
- 既存の QLogic ドライバーの更新
- ドライバーの除去
- ドライバー・パラメーター
- システム・レジストリー・パラメーター
- NVRAM パラメーター
- 制限
- 追加の注意事項
- Fast!UTIL メニューを使用した接続オプションの変更
- ディスケットの内容
- QLogic への連先

### 関連トピック:

- 47 ページの『QLogic QLA23xx アダプター・カードのインストール』
- 49 ページの『QLogic アダプター・ドライバーのダウンロード』

# Emulex アダプター・カードのインストール

ここでは、Emulex アダプター・カードを備えた Windows 2000 ホスト・システム に SAN ボリューム・コントローラーを接続する方法について説明します。

### ステップ:

Emulex アダプター・カードをインストールするには、以下のステップを実行します。

- 1. カードにプリントされている IEEE 番号を記録します。IEEE 番号を使用して WWPN を決定することができます。
- ホスト・アダプター・ボードを空の PCI バス・スロットに挿入します。ぴった り収まるまで強く押します。
- 3. アダプターの取り付け金具をパネルねじでケースに固定します。
- コンピューター・ケースのねじをしっかり締め付けるか、または止め金でカバー を固定して、ケースを取り替えます。

- 60 ページの『Windows 2000 または 2003 ホストの WWPN の検出』
- 『Emulex アダプター・ドライバーのダウンロード』

# Emulex アダプター・ドライバーのダウンロード

ここでは、Emulex アダプター・ドライバーをダウンロードする方法について説明します。

ステップ:

Emulex アダプター・ドライバーをダウンロードするには、以下のステップを実行します。

- 1. ホスト・システムを再始動します。
- 2. IBM ストレージ・サポート Web サイトへ進みます。
- 3. 「Interoperability matrix」をクリックします。
- 4. 「SAN Volume Controller interoperability matrix」をクリックします。
- 5. 必要な現行バージョンのドライバーとファームウェアのセクションを見つけま す。
- 6. www.emulex.com へ進みます。
- 7. 左方のナビゲーション・ペインで「**Drivers, software, and manuals**」をクリックします。
- 8. 「**IBM**」をクリックします。
- アダプター・ドライバーをインストールしダウンロードするためのファームウェ ア、ドライバー、および資料を入手するアダプターのリンクをクリックします。

### ポストプロセッシング要件:

ドライバーをダウンロードしたら、それをインストールする必要があります。

### 関連トピック:

- 50 ページの『Emulex アダプター・カードのインストール』
- 『Emulex アダプター・ドライバーのインストール』

# Emulex アダプター・ドライバーのインストール

ここでは、Emulex アダプター・ドライバーをインストールする方法について説明し ます。

前提条件:

ドライバーをインストールするには、その前にそれをダウンロードする必要があります。

ステップ:

Emulex アダプター・ドライバーをインストールするには、以下のステップを実行します。

- 1. ホスト・システムを再始動します。
- 2. www.emulex.com へ進みます。
- 3. 左方のナビゲーション・ペインで「drivers, software, and manuals」をクリ ックします。
- 4. 「drivers, software, and manuals by operating system」セクションで、 「Windows」をクリックします。
- 5. 「Windows 2000 for the Port Driver」をクリックします。
- 6. 「**Installation**」をクリックして、アダプター・ドライバーのインストール方法を 説明している資料を入手します。

ポストプロセッシング要件:

ここで、アダプター・ドライバーを構成する必要があります。

### 関連トピック:

- 51 ページの『Emulex アダプター・ドライバーのダウンロード』
- ・ 『Emulex アダプター・ドライバーに対する設定値の構成』

## Emulex アダプター・ドライバーに対する設定値の構成

ここでは、Emulex アダプター・ドライバーを構成するための推奨設定値について説 明します。

**注:** ファイバー・チャネル・アダプター・パラメーター設定値に関する最新の情報 については、IBM ストレージ・サポート Web サイトを参照してください。

表 5. Emulex LP8000、LP9002、および LP9402 アダプターの、推奨される構成ファイル・ パラメーター

| パラメーター                      | 推奨される設定値          |
|-----------------------------|-------------------|
| SCSI 装置の自動マップ               | 検査済み (使用可能)       |
| すべての N-port に関するネーム・サーバーの照会 | 検査済み (使用可能)       |
| SCSI ターゲットへの複数のパスの許可        | 検査済み (使用可能)       |
| Point-to-point              | • ファブリック接続の検査     |
|                             | • 直接制御機構のアービトレーテッ |
|                             | ド・ループ             |
| 状態変更の登録                     | 検査済み (使用可能)       |
| レポート LUN の使用                | 検査済み (使用可能)       |
| RSCN 後のネーム・サーバーの使用          | 検査済み (使用可能)       |
| LUN マッピング                   | 検査済み (使用可能)       |
| 自動 LUN マッピング                | 検査済み (使用可能)       |
| 装置 ID 順のスキャン                | 未検査 (使用不可)        |

| . ,                  |                         |
|----------------------|-------------------------|
| パラメーター               | 推奨される設定値                |
| SCSI 装置のクラス 2 の使用可能化 | 未検査 (使用不可)              |
| 不明の SCSI 装置の報告       | 未検査 (使用不可)              |
| 消失した装置の探索            | 未検査 (使用不可)              |
| キュー・フルから使用中への変換      | 検査済み (使用可能)             |
| 再試行でのバス・リセット状況の使用    | 未検査 (使用不可)              |
| 装置アテンションの再試行         | 未検査 (使用不可)              |
| PLOGI オープン失敗の再試行     | 未検査 (使用不可)              |
| LUN の最大数             | ホスト・バス・アダプターが使用でき       |
|                      | る SAN ボリューム・コントローラー     |
|                      | LUN の数以上                |
| 最大キュー項目数             | 8                       |
| リンク・タイマー             | 30 秒                    |
| 再試行                  | 64                      |
| E_D_TOV              | 2000 ミリ秒                |
| AL_TOV               | 15 ミリ秒                  |
| 作動可能待ちタイマー           | 45 秒                    |
| 再試行タイマー              | 2000 ミリ秒                |
| R_A_TOV              | 2 秒                     |
| ARB_TOV              | 1000 ミリ秒                |
| リンク制御                |                         |
| トポロジー                | Point-to-point (ファブリック) |
| リンク速度                | 自動                      |
|                      |                         |

表 5. Emulex LP8000、LP9002、および LP9402 アダプターの、推奨される構成ファイル・ パラメーター (続き)

- 50 ページの『Emulex アダプター・カードのインストール』
- 51 ページの『Emulex アダプター・ドライバーのインストール』

# 可用性とリカバリーのための構成

ホスト・アダプターは、タイムアウト・パラメーターを使用して、そのリカバリー・アクションと応答をディスク・サブシステムにバインドします。

その値は、システム構成内の異なる場所に入っています。その値の検索および使用 方法は、インストール済みのホスト・アダプターのタイプによって異なります。

### 関連トピック:

• 54 ページの『TimeOutValue レジストリーの設定』

## TimeOutValue レジストリーの設定

ここでは、TimeOutValue レジストリーを設定するためのステップを示します。

ステップ:

TimeOutValue レジストリーを設定するには、以下のステップを実行します。

1. 「**Run**」メニューまたはコマンド・プロンプトから、次のように入力します。

Regedit32.exe

2. 次のレジストリー・キーにナビゲートします。

HKEY\_LOCAL\_MACHINE¥SYSTEM¥CurrentControlSet¥Services¥Disk

- TimeOutValue という値を探します。 TimeOutValue という値がなければ、ステ ップ 3a へ進みます。 TimeOutValue があれば、ステップ 4 へ進みます。
  - a. 「Edit」→「Add Value...」をクリックします。
  - b. ValueName の場合は、TimeOutValue と入力します。
  - c. データ・タイプの場合は、REG-DWORD と入力します。
  - d. 「**OK**」をクリックします。
  - e. Value データの場合は、3c と入力します。
  - f. Base の場合は、Hex をクリックします。
  - g. 「**OK**」をクリックします。
- 4. この値が存在していて、0x0000003c (10 進数の 60) であれば、以下のステップ を実行して、その値を 0x3c に増やします。
  - a. 「**TimeOutValue**」をクリックします。
  - b. **「Edit」→「DWORD…」**をクリックします。
  - c. Value データの場合は、3c と入力します。
  - d. Base の場合は、Hex をクリックします。
  - e. 「**OK**」をクリックします。
- 5. Regedit32 プログラムを終了します。
- 6. Windows 2000 または 2003 サーバーを再始動して、変更内容を有効にします。

関連トピック:

• 53 ページの『可用性とリカバリーのための構成』

### Windows 2000 の既知の問題

L

ここでは、Windows 2000 ホストに接続する場合の既知の問題について説明します。

コマンド行インターフェースを使用して VDisk を作成し、-scsi パラメーターを指 定することを強くお勧めします。そうしないと、VDisk が間違った SCSI LUN に割 り当てられ、Microsoft Clustering Services の失敗の原因になることがあります。

例:

コマンド行インターフェースを使用して 2 つの VDisk を作成したら、以下のコマ ンドを入力して VDisk をホストに割り当てます。

- 1. svctask mkdiskhostmap -host host1 VDISK1
- 2. svctask mkdiskhostmap -host host1 VDISK2
- 3. svctask mkdiskhostmap -host host2 VDISK2
- 4. svctask mkdiskhostmap -host host2 VDISK1

この例では、host2 が、デフォルトで、 VDISK2 を SCSI LUN 0 に割り当てま す。その理由は、VDISK2 が最初の割り当てディスクになるからです。host1 では VDISK2 が SCSI LUN 1 に割り当てられているため、競合が発生します。

この問題を回避するには、以下のコマンドを発行します。

- 1. svctask mkdiskhostmap -host host1 -scsi 0 VDISK1
- 2. svctask mkdiskhostmap -host host1 -scsi 1 VDISK2
- 3. svctask mkdiskhostmap -host host2 -scsi 0 VDISK1
- 4. svctask mkdiskhostmap -host host2 -scsi 1 VDISK2

### 関連トピック:

• 43 ページの『第 6 章 Microsoft Windows 2000 または 2003 ホストへの接続』

# 第7章 ファイバー・チャネル・ポート名の識別

ここでは、以下のホスト・システムに関するファイバー・チャネル・ポート名の識 別について概要を説明します。

- Hewlett Packard 9000
- ・ IBM @server pSeries または RS/6000
- Linux
- Sun
- Windows 2000
- Windows 2003

WWPN は、正確に 16 個の 16 進文字 (0 - 9 および A - F) からなっています。 SAN ボリューム・コントローラーは、それを使用して、ホスト・システムにインス トールされているファイバー・チャネル・アダプター・カードを一意的に識別しま す。ホスト・システムを SAN ボリューム・コントローラーに接続すると、SAN ボ リューム・コントローラーは、ホストのファイバー・チャネル・アダプターの WWPN を自動的に検出します。

注: ホストが、複数のファイバー・チャネル・アダプターを使用して SAN ボリュ ーム・コントローラーに接続する場合は、複数の項目をこのホストのホスト・ リストに追加する必要があります。項目は、各ファイバー・チャネル・アダプ ターごとに追加しなければなりません。各アダプターはそれぞれ固有の WWPN を持つことになります。

ファイバー・チャネル・ポート ID のフォーマットと内容は、該当するファイバ ー・チャネル・ポートのリンク制御機能の製造メーカーによって決められます。こ の ID は 8 バイトのフィールドで、ファイバー・チャネル・プロトコルはそれを使 用してファイバー・チャネル・ポートを一意的に識別します。

### 関連トピック:

- 『Hewlett Packard ホストの WWPN の検出』
- 58 ページの『IBM @server pSeries または RS/6000 ホストの WWPN の検出』
- 58 ページの『Linux ホストの WWPN の検出』
- 59 ページの『Sun ホストの WWPN の検出』
- 60 ページの『Windows 2000 または 2003 ホストの WWPN の検出』

### Hewlett Packard ホストの WWPN の検出

ここでは、Hewlett Packard ホストの WWPN を見つけるためのステップを示します。

ステップ:

Hewlett Packard ホストの WWPN を見つけるには、以下のステップを実行します。

- 1. ルート・ディレクトリーへ進みます。
- 2. ioscan -fn | more と入力します。
- 3. Fibre Channel Mass Storage アダプターの記述を調べます。

たとえば、装置パス名 /dev/td1 または /dev/fcms1 を探します。

4. fcmsutil /dev/td1 と入力します。ここで、/dev/td1 はパスです。

### 関連トピック:

• 57 ページの『第 7 章 ファイバー・チャネル・ポート名の識別』

# IBM @server pSeries または RS/6000 ホストの WWPN の検出

ここでは、IBM @server pSeries または RS/6000 ホストの WWPN を見つけるため のステップを示します。

### ステップ:

IBM @server pSeries または RS/6000 ホストの WWPN を見つけるには、以下のステップを実行します。

- 1. root ユーザーとしてログインします。
- 2. lscfg -vl fcsx と入力します。ここで、x はアダプター番号です。

ネットワーク・アドレスは、ファイバー・チャネルのアダプター・ポート WWPN 値です。

注: lscfg -vl fcsx ROS レベルは、ファイバー・チャネル・アダプターのファームウ ェア・レベルを識別します。

#### 関連トピック:

• 57 ページの『第 7 章 ファイバー・チャネル・ポート名の識別』

## Linux ホストの WWPN の検出

ここでは、QLogic アダプターを備えた Linux オペレーティング・システムを実行 する Intel サーバーの WWPN を見つけるためのステップを示します。

### ステップ:

Linux ホストの WWPN を見つけるには、以下のステップを実行します。

- 1. サーバーを再始動します。
- 2. Alt+Q を押して、FAST!Util メニューへ進みます。

複数のファイバー・チャネル・アダプターがインストールされている場合は、す べてのファイバー・チャネル・アダプターが表示されます。目的のアダプターま でスクロールダウンします。Enter を押します。

- 3. FAST!Util メニューでスクロールダウンして、「Select Host Adapter」を選択 します。
- スクロールアップし、「Configuration Settings」を強調表示します。 Enter を 押します。

- 5. 「Configuration Settings」メニューで「Host Adapter Settings」をクリック します。
- 6. 表示された 16 桁の英数字ストリングを書き留めます。

ファイバー・チャネル接続の SAN ボリューム・コントローラー上にストレージを 構成する場合は、ファイバー・チャネル・アダプターの worldwide ポート名 (WWPN) を指定する必要があります。

Linux システムでは、次のようにして、必要な WWPN を /proc ファイル・システ ム内のファイルから取得することができます。

- cd /proc/scsi/qla2300 と入力します。このディレクトリーには、ファイバー・ チャネル・アダプター・ポートがホストにいくつ含まれているかに従って連続番 号を付けられたファイルが入っています。
- 2. cat 1 と入力します。

図 12 は、cd /proc/scsi/qla2300 と入力したときに表示されるデータの例を示した ものです。

```
QLogic PCI to Fibre Channel Host Adapter for ISP23xx:
Firmware version: 3.01.18, Driver version 6.05.00b9
.
.
Some lines missed
.
.
SCSI Device Information:
scsi-qla0-adapter-node=200000e08b051f7e; <-- WW Node name
scsi-qla0-adapter-port=210000e08b051f7e; <-- WW Port name</pre>
```

図 12. /proc/scsi/qla2300 ディレクトリーに表示されるデータの例

### 関連トピック:

• 57 ページの『第 7 章 ファイバー・チャネル・ポート名の識別』

## Sun ホストの WWPN の検出

ここでは、Sun ホストの WWPN を見つけるためのステップを示します。

**注:** 複数のホスト・アダプターがインストールされている場合は、複数の WWPN が表示されます。

### ステップ:

JNI PCI アダプターと JNI SBUS アダプターのドライバーを見つけるには、以下の ステップを実行します。

- 1. アダプターをインストールし、ホスト・システムを再始動した ら、/var/adm/messages ファイルを表示します。
- 2. アダプターの該当する句が含まれている行を検索します。
  - a. JNI SBUS アダプターの場合は、fcawx: Fibre Channel WWNN を検索しま す。ここで、*x* はアダプター番号 (0、1、など) です。 WWPN は、同一行上 の WWNN のすぐ後ろにあります。

- b. JNI PCI アダプターの場合は、fca-pcix: Fibre Channel WWNN を検索します。ここで、x はアダプター番号 (0、1、など) です。 WWPN は、同一行上の WWNN の後ろにあります。
- c. QLogic QLA2200F アダプターの場合は、qla2200-hbax-adapter-port-name を検索します。ここで、x はアダプター番号 (0、1、など) です。

• 57 ページの『第7章 ファイバー・チャネル・ポート名の識別』

|           | Windows 2000 | または 2003 ホストの WWPN の検出                                                                                                    |
|-----------|--------------|----------------------------------------------------------------------------------------------------|
| <br>      |              | ここでは、QLogic アダプターを備えた Windows 2000 または 2003 ホストの<br>WWPN を見つけるためのステップを示します。                                                |
|           |              | ステップ:                                                                                                    |
| <br>      |              | Windows 2000 または 2003 ホストの WWPN を見つけるには、以下のステップを<br>実行します。                                                                 |
|           |              | 1. サーバーを再始動します。                                                                                                    |
|           |              | 2. Alt+Q を押して、 <b>FAST!Util</b> メニューへ進みます。                                                                                 |
|           |              | 複数のファイバー・チャネル・アダプターがインストールされている場合は、す<br>べてのファイバー・チャネル・アダプターが表示されます。目的のアダプターま<br>でスクロールダウンします。Enter を押します。                  |
|           |              | 3. FAST!Util メニューでスクロールダウンして、「Select Host Adapter」を選択<br>します。                                                              |
|           |              | 4. スクロールアップし、「 <b>Configuration Settings</b> 」を強調表示します。 Enter を 押します。                                                      |
|           |              | 5. 「Configuration Settings」メニューで「Host Adapter Settings」をクリック<br>します。                                                       |
|           |              | 6. 画面に表示された 16 桁の英数字ストリングを書き留めます。                                                                                          |
| <br>      |              | ここでは、Emulex アダプターを備えた Windows 2000 または 2003 ホストの<br>WWPN を見つけるためのステップを示します。                                                |
|           |              | ステップ:                                                                                                    |
| <br>      |              | Windows 2000 または 2003 ホストの WWPN を見つけるには、以下のステップを<br>実行します。                                                                 |
|           |              | 1. 「Start」>「Programs」>「Emulex Configuration Tool」とクリックしま<br>す。                                                             |
|           |              | <ol> <li>「Available Adapters」ウィンドウの「Emulex Configuration Tool」メニューで、<br/>表示したい WWPN 情報が入っているアダプター項目をダブルクリックします。</li> </ol> |
| <br> <br> |              | 複数のファイバー・チャネル・アダプターがインストールされている場合は、す<br>べてのファイバー・チャネル・アダプターが表示されます。目的のアダプターま<br>でスクロールダウンします。Enter を押します。                  |
|           |              | 関連トピック:                                                                                                    |
• 57 ページの『第 7 章 ファイバー・チャネル・ポート名の識別』

## 付録. アクセシビリティー

アクセシビリティー機能は、運動障害または視覚障害など身体に障害を持つユーザ ーがソフトウェア・プロダクトを快適に使用できるようにサポートします。

#### 機能:

SAN ボリューム・コントローラー・マスター・コンソールに備わっている主なアク セシビリティー機能は、次のとおりです。

- スクリーン・リーダー・ソフトウェアとディジタル音声シンセサイザーを使用して、画面の表示内容を音声で聞くことができる。スクリーン・リーダー (読み上 げソフトウェア)のうちでテスト済みのものは、 JAWS v4.5 および IBM ホー ム・ページ・リーダー v3.0 です。
- マウスの代わりにキーボードを使用して、すべての機能を操作することができる。

キーボードによるナビゲート:

キーやキーの組み合わせを使用して、マウス・アクションでも実行できる操作を実行したり、多数のメニュー・アクションを開始したりできます。以下に示すようなキー組み合わせを使用して、SAN ボリューム・コントローラー・コンソールをナビゲートしたり、キーボードからシステムを援助したりできます。

- 次のリンク、ボタン、またはトピックに進むには、フレーム (ページ)内で Tab を押す。
- ツリー・ノードを展開または縮小するには、それぞれ → または ← を押す。
- 次のトピック・ノードに移動するには、V または Tab を押す。
- 前のトピック・ノードに移動するには、^ または Shift+Tab を押す。
- 一番上または一番下までスクロールするには、それぞれ Home または End を押す。
- 戻るには、Alt+← を押す。
- 先に進むには、Alt+→ を押す。
- 次のフレームに進むには、Ctrl+Tab を押す。
- 前のフレームに戻るには、Shift+Ctrl+Tab を押す。
- 現行ページまたはアクティブ・フレームを印刷するには、Ctrl+P を押す。
- 選択するには、Enter を押す。

#### 資料へのアクセス:

Adobe Acrobat Reader を使用して、PDF の SAN ボリューム・コントローラーの資料を表示することができます。PDF は、製品とともにパッケージされている CD に入っています。あるいは、以下の Web サイトからもアクセスできます。

http://www.ibm.com/storage/support/2145/

#### 関連トピック:

vii ページの『関連資料』

### 特記事項

本書は米国 IBM が提供する製品およびサービスについて作成したものです。

本書に記載の製品、サービス、または機能が日本においては提供されていない場合 があります。日本で利用可能な製品、サービス、および機能については、日本 IBM の営業担当員にお尋ねください。本書で IBM 製品、プログラム、またはサービス に言及していても、その IBM 製品、プログラム、またはサービスのみが使用可能 であることを意味するものではありません。これらに代えて、IBM の知的所有権を 侵害することのない、機能的に同等の製品、プログラム、またはサービスを使用す ることができます。ただし、IBM 以外の製品とプログラムの操作またはサービスの 評価および検証は、お客様の責任で行っていただきます。

IBM は、本書に記載されている内容に関して特許権 (特許出願中のものを含む) を 保有している場合があります。本書の提供は、お客様にこれらの特許権について実 施権を許諾することを意味するものではありません。実施権についてのお問い合わ せは、書面にて下記宛先にお送りください。

〒106-0032 東京都港区六本木 3-2-31 IBM World Trade Asia Corporation Licensing

**以下の保証は、国または地域の法律に沿わない場合は、適用されません。** IBM お よびその直接または間接の子会社は、本書を特定物として現存するままの状態で提 供し、商品性の保証、特定目的適合性の保証および法律上の瑕疵担保責任を含むす べての明示もしくは黙示の保証責任を負わないものとします。国または地域によっ ては、法律の強行規定により、保証責任の制限が禁じられる場合、強行規定の制限 を受けるものとします。

この情報には、技術的に不適切な記述や誤植を含む場合があります。本書は定期的 に見直され、必要な変更は本書の次版に組み込まれます。 IBM は予告なしに、随 時、この文書に記載されている製品またはプログラムに対して、改良または変更を 行うことがあります。

本書において IBM 以外の Web サイトに言及している場合がありますが、便宜のため記載しただけであり、決してそれらの Web サイトを推奨するものではありません。それらの Web サイトにある資料は、この IBM 製品の資料の一部ではありません。それらの Web サイトは、お客様の責任でご使用ください。

IBM は、お客様が提供するいかなる情報も、お客様に対してなんら義務も負うことのない、自ら適切と信ずる方法で、使用もしくは配布することができるものとします。

この文書に含まれるいかなるパフォーマンス・データも、管理環境下で決定された ものです。そのため、他の操作環境で得られた結果は、異なる可能性があります。 一部の測定が、開発レベルのシステムで行われた可能性がありますが、その測定値 が、一般に利用可能なシステムのものと同じである保証はありません。さらに、一 部の測定値が、推定値である可能性があります。実際の結果は、異なる可能性があ ります。お客様は、お客様の特定の環境に適したデータを確かめる必要がありま す。

IBM 以外の製品に関する情報は、その製品の供給者、出版物、もしくはその他の公 に利用可能なソースから入手したものです。IBM は、それらの製品のテストは行っ ておりません。したがって、他社製品に関する実行性、互換性、またはその他の要 求については確証できません。 IBM 以外の製品の性能に関する質問は、それらの 製品の供給者にお願いします。

IBM の将来の方向または意向に関する記述については、予告なしに変更または撤回 される場合があり、単に目標を示しているものです。

本書はプランニング目的としてのみ記述されています。記述内容は製品が使用可能になる前に変更になる場合があります。

本書には、日常の業務処理で用いられるデータや報告書の例が含まれています。よ り具体性を与えるために、それらの例には、個人、企業、ブランド、あるいは製品 などの名前が含まれている場合があります。これらの名称はすべて架空のものであ り、名称や住所が類似する企業が実在しているとしても、それは偶然にすぎませ ん。

#### 関連トピック:

『商標』

商標

I

以下は、IBM Corporation の商標です。

- AIX
- e-business □ゴ
- Enterprise Storage Server
- FlashCopy
- IBM
- Tivoli
- TotalStorage
- xSeries

Intel および Pentium は、Intel Corporation の米国およびその他の国における商標です。

Java およびすべての Java 関連の商標およびロゴは、Sun Microsystems, Inc. の米国 およびその他の国における商標または登録商標です。

Microsoft および Windows は、Microsoft Corporation の米国およびその他の国にお ける商標です。

UNIX は、The Open Group の米国およびその他の国における登録商標です。

他の会社名、製品名およびサービス名などはそれぞれ各社の商標または登録商標です。

## 用語集

この用語集には、IBM TotalStorage SAN ボリュー ム・コントローラーに関する用語が含まれていま す。

この用語集には、Dictionary of Storage Networking Terminology

(http://www.snia.org/education/dictionary) から抜粋し た用語と定義が含まれています (copyrighted 2001 by the Storage Networking Industry Association, 2570 West El Camino Real, Suite 304, Mountain View, California 94040-1313)。この資料から引用さ れた定義には、定義の後ろに記号 (S) が付けてあ ります。

この用語集では、以下のような相互参照が使用さ れています。

#### を参照。

2 種類の関連情報のどちらかを読者に示し ます。

- 省略語または頭字語の拡張形。この拡張 形に、用語の完全な定義が入っていま す。
- 同義語または、より優先される用語

#### も参照。

1 つ以上の用語を読者に参照させます。

と対比。

意味が反対または実質的に意味が異なる用 語を読者に参照させます。

## [ア行]

インターネット・プロトコル (Internet Protocol (IP)). インターネット・プロトコル・スイートの中で、1 つの ネットワークまたは複数の相互接続ネットワークを経由 してデータをルーティングし、上位のプロトコル層と物 理ネットワークとの間で仲介の役割を果たすコネクショ ンレス・プロトコル。

**エクステント (extent).** 管理対象ディスクと仮想ディ スクの間でデータのマッピングを管理するデータ単位。

**エラー・コード (error code).** エラー条件を識別する 値。 **オブジェクト (object).** オブジェクト指向の設計また はプログラミングにおいて、データとそのデータに関連 付けられる操作から構成されるクラスの具体的な実現。

オフライン (offline). システムまたはホストの継続的 な制御下にない機能単位または装置の操作を指す。

オンライン (online). システムまたはホストの継続的 な制御下にある機能単位または装置の操作を指す。

## [カ行]

**仮想化ストレージ (virtualized storage).** 仮想化エン ジンによる仮想化技法が適用された物理ストレージ。

仮想ディスク (VDisk) (virtualdisk (VDisk)). SAN ボ リューム・コントローラーにおいて、ストレージ・エリ ア・ネットワーク (SAN) に接続されたホスト・システ ムが SCSI ディスクとして認識する装置。

管理対象ディスク (managed disk (MDisk)). 新磁気 ディスク制御機構 (RAID) コントローラーが提供し、ク ラスターが管理する SCSI 論理装置。MDisk は、スト レージ・エリア・ネットワーク (SAN) 上のホスト・シ ステムには見えない。

管理対象ディスク・グループ (managed disk group). 指定された仮想ディスク (VDisk) ・セットに関するすべ てのデータを 1 つの単位として含む管理対象ディスク (MDisk) の収集。

**ギガビット・インターフェース・コンバーター (GBIC)** (gigabit interface converter (GBIC)). ファイバー・ チャネル・ケーブルからの光のストリームを、ネットワ ーク・インターフェース・カードに使用するための電子 信号に変換するインターフェース・モジュール。

**キャッシュ (cache).** 低速のメモリーや装置に対するデ ータの読み書きに必要な実効時間を短縮するために使用 される、高速のメモリーまたはストレージ・デバイス。 読み取りキャッシュは、クライアントから要求されるこ とが予想されるデータを保持する。書き込みキャッシュ は、ディスクやテープなどの永続ストレージ・メディア にデータを安全に保管できるようになるまで、クライア ントによって書き込まれたデータを保持する。

**クラスター (cluster).** SAN ボリューム・コントローラ ーにおいて、単一の構成とサービス・インターフェース を備えた 1 対のノード。

## [サ行]

**指定保守手順 (directed maintenance procedures).** クラスターに対して実行できる一連の保守手順。この手 順はサービス・ガイドに記載されている。

除外済み (excluded). SAN ボリューム・コントローラ ーにおいて、反復アクセス・エラーの後に、クラスター が使用から除外した管理対象ディスクの状況。

信頼性 (reliability). コンポーネントに障害が起こって もシステムが引き続きデータを戻す能力。

ストレージ・エリア・ネットワーク (SAN) (storage areanetwork (SAN)). コンピューター・システムとス トレージ・エレメントの間、およびストレージ・エレメ ント相互間でのデータ転送を主な目的としたネットワー ク。 SAN は、物理接続を提供する通信インフラストラ クチャー、接続を整理する管理層、ストレージ・エレメ ント、およびコンピューター・システムで構成されるの で、データ転送は安全かつ堅固である。 (S)

## [夕行]

ディスク・ゾーン (disk zone). ストレージ・エリア・ ネットワーク (SAN) ファブリックに定義されたゾーン で、SAN ボリューム・コントローラーは、ディスク・ コントローラーが入っている論理装置を検出したりアド レス指定したりできる。

## [ナ行]

入出力 (input/output (I/O)). 入力処理、出力処理、またはその両方 (並行または非並行) に関係する機能単位または通信パス、およびこれらの処理に関係するデータを指す。

ノード (node). 1 つの SAN ボリューム・コントロー ラー。それぞれのノードは、仮想化、キャッシュ、およ びコピー・サービスをストレージ・エリア・ネットワー ク (SAN) に提供する。

## [ハ行]

バーチャライゼーション (virtualization). ストレージ 業界における概念の 1 つ。バーチャライゼーションで は、複数のディスク・サブシステムを含むストレージ・ プールを作成する。これらのサブシステムはさまざまな ベンダー製のものを使用できる。プールは、仮想ディス クを使用するホスト・システムから認識される、複数の 仮想ディスクに分割できる。

#### 非対称バーチャライゼーション

(asymmetricvirtualization). 仮想化技法の 1 つで、仮 想化エンジンがデータ・パスの外部にあり、メタデー タ・スタイルのサービスを実行する。メタデータ・サー バーにはすべてのマッピング・テーブルとロック・テー ブルが格納されるが、ストレージ・デバイスにはデータ のみが格納される。対称バーチャライゼーション (symmetric virtualization) も参照。

ファイバー・チャネル (fibre channel). 最高 4 Gbps のデー速度でコンピューター装置間でデータを伝送する 技術。特に、コンピューター・サーバーを共用ストレー ジ・デバイスに接続する場合や、ストレージ・コントロ ーラーとドライブを相互接続する場合に適している。

フェイルオーバー (failover). SAN ボリューム・コン トローラーにおいて、システムの一方の冗長部分が、障 害を起こしたシステムの他方の部分のワークロードを引 き受けるときに実行される機能。

**不整合 (inconsistent).** リモート・コピー関係において、1 次仮想ディスク (VDisk) との同期が行われている2 次 VDisk に関連する用語。

**ホスト ID (host ID).** SAN ボリューム・コントローラ ーにおいて、論理装置番号 (LUN) マッピングの目的で ホスト・ファイバー・チャネル・ポートのグループに割 り当てられる数値 ID。それぞれのホスト ID ごとに、 仮想ディスク (VDisk) への SCSI ID の別個のマッピン グがある。

**ホスト・ゾーン (hostzone).** ホストが SAN ボリュー ム・コントローラーをアドレス指定できる、ストレー ジ・エリア・ネットワーク (SAN) ファブリック内に定 義されたゾーン。

**ホスト・バス・アダプター (HBA) (hostbus adapter (HBA)).** SAN ボリューム・コントローラーにおいて、 PCI バスなどのホスト・バスをストレージ・エリア・ネットワークに接続するインターフェース・カード。

## [マ行]

マッピング (mapping). FlashCopy マッピング (FlashCopy mapping) を参照。

無停電電源装置 (uninterruptible power supply). コ ンピューターと給電部の間に接続される装置で、停電、 電圧低下、および電源サージからコンピューターを保護 する。無停電電源装置は、電源を監視する電源センサー と、システムの正常シャットダウンを実行できるように なるまで電源を供給するバッテリーを備えている。 [ヤ行]

**有効構成 (valid configuration).** サポートされている 構成。

**劣化 (degraded).** 障害の影響を受けているが、許可される構成として継続してサポートされる有効構成を指す。通常は、劣化構成に対して修復処置を行うことにより、有効構成に復元できる。

ローカル・ファブリック (local fabric). SAN ボリュ ーム・コントローラーにおいて、ローカル・クラスター のコンポーネント (ノード、ホスト、スイッチ) を接続 するストレージ・エリア・ネットワーク (SAN) コンポ ーネント (スイッチやケーブルなど)。

**論理装置 (logical unit (LU)).** SCSI コマンドがアドレ ス指定されるエンティティー。たとえば、仮想ディスク (VDisk)、管理対象ディスク (MDisk)、など。

**論理装置番号 (logical unit number (LUN)).** ターゲ ット内での論理装置の SCSI ID。(S)

## С

CIM. Common Information Model を参照。

Common Information Model (CIM). Distributed Management Task Force (DMTF) が開発した 1 組の規 格。CIM は、ストレージ管理のための概念的なフレー ムワークと、ストレージ・システム、アプリケーショ ン、データベース、ネットワークおよび装置の設計とイ ンプリメンテーションに関するオープン・アプローチを 提供する。

### F

FC. ファイバー・チャネル (fibre channel) を参照。

### G

**GBIC.** ギガビット・インターフェース・コンバーター (gigabit interface converter) を参照。

## Η

**HBA.** ホスト・バス・アダプター (host bus adapter) を 参照。

## I

**IBM Subsystem Device Driver (SDD).** IBM 製品の マルチパス構成環境をサポートするために設計された IBM 疑似デバイス・ドライバー。

**IP.** インターネット・プロトコル (Internet Protocol) を 参照。

I/O. 入出力 (input/output) を参照。

I/O グループ (I/O group). ホスト・システムに対する 共通インターフェースを表す、仮想ディスク (VDisks) とノードの関係の集まり。

L

LU. 論理装置 (logical unit) を参照。

LUN. 論理装置番号 (logical unit number) を参照。

### Μ

**MDisk.** 管理対象ディスク (managed disk) を参照。

### R

**RAID.** 新磁気ディスク制御機構 (redundant array of independent disks) を参照。

## S

**SAN.** ストレージ・エリア・ネットワーク (storage area network) を参照。

SCSI. Small Computer Systems Interface を参照。

Small Computer System Interface (SCSI). さまざ まな周辺装置の相互通信を可能にする標準ハードウェ ア・インターフェース。

SNMP. Simple Network Management Protocol を参照。

### V

**VDisk.** 仮想ディスク (virtual disk) を参照。

### W

worldwide ノード名 (worldwide node name (WWNN)). グローバルに固有であるオブジェクトの ID。WWNN は、ファイバー・チャネルや他の標準によって使用される。

#### worldwide ポート名 (worldwide port name

(WWPN)). ファイバー・チャネル・アダプター・ポートに関連付けられた固有の 64 ビット ID。WWPN は、インプリメンテーションとプロトコルから独立して割り当てられる。

## 索引

日本語,数字,英字,特殊文字の 順に配列されています。なお、濁 音と半濁音は清音と同等に扱われ ています。

## [ア行]

アクセシビリティー 63 キーボード 63 ショートカット・キー 63 アダプター・カード ドライバー、ダウンロード 49 Hewlett Packard ホスト・システム A5158A 5 A6795A 5 Intel ホスト・システム QLogic QLA2310FL 19 QLogic QLA2340FL 19 QLogic QLA2342FL 19 Linux ホスト・システム QLogic QLA2310FL 19 QLogic QLA2340FL 19 QLogic QLA2342FL 19 Sun ホスト・システム JNI FCE-1473 29 JNI FCE-6460 29 Windows 2000 または 2003 ホスト・ システム Emulex LP9002 43 Emulex LP9002DC 43 Emulex LP9402 43 QLogic QLA2310F 43 QLogic QLA2340FL 43 QLogic QLA2342FL 43 アダプター・ドライバー Emulex のインストール 51 HP-UX 11.0、インストール 6 JNI PCI ファイバー・チャネルのイン ストール 31 JNI SBUS ファイバー・チャネルのイ ンストール 34 QLogic のダウンロード 21 インストール ファイバー・チャネル・アダプター・ ドライバー 49 Emulex アダプター・カード 50 Emulex アダプター・ドライバー 51 HP-UX 11.0 および HP-UX 11.i 用の アダプター・ドライバー 6 JNI PCI アダプター・カード 30

インストール (続き) JNI PCI アダプター・ドライバー ファイバー・チャネル 31 JNI SBUS アダプター・カード 33 JNI SBUS アダプター・ドライバー ファイバー・チャネル 34 Netfinity FAStT アダプター・カード 44 Netfinity FAStT アダプター・カード用 のデバイス・ドライバー 46 pSeries ホスト・システムの準備 10 QLogic QLA23xx アダプター・カード 47 OLogic アダプター・ドライバー 22 RS/6000 ホスト・システムの準備 10 Windows 2000 のドライバー 49 オープン・システム・ホスト ファイバー・チャネル 1 オープン・システム・ホストに関する制約 事項 リモート・コピー 2 FlashCopy 2

## [力行]

可用性 構成 53 関連情報 vii キーボード 63 ショートカット・キー 63 現行ファイバー・チャネル・アダプター・ ドライバーのダウンロード 21 検査 Netfinity FAStT アダプター・カード用 デバイス・ドライバーのレベル 45 RS/6000 および pSeries ホスト・シス テムの SAN ボリューム・コントロ ーラー構成 13 更新 Windows 2000 または 2003 デバイ ス・ドライバー 47 構成 可用性およびリカバリー可能性、 Windows 2000 または 2003 オペレ ーティング・システムの 53 LUN 当たり複数のパスを持つ SAN ボリューム・コントローラー装置 15 SAN ボリューム・コントローラー・ス トレージ、Linux の 24 Sun のホスト・バス・アダプター 37

## [サ行]

作成、SAN ボリューム・コントローラー でのファイル・システムの Linux 27 サポート Web サイト ix ショートカット・キー 63 使用、SAN ボリューム・コントローラー でのファイル・システムの Linux 27 商標 66 情報 センター vii 身体障害 63 ストレージ 構成、Linux における SAN ボリュー ム・コントローラーの 24 接続 Hewlett Packard ホスト・システム 5 Intel ホスト・システム 19 Linux ホスト・システム 19 pSeries ホスト・システム 9 RS/6000 ホスト・システム 9 Sun ホスト・システム 29 Windows 2000 または 2003 ホスト・ システム 43 接続要件 Hewlett Packard ホスト・システム ファイバー・チャネル 5 Intel ホスト・システム ファイバー・チャネル 19 Linux ホスト・システム ファイバー・チャネル 19 pSeries ホスト・システム ファイバー・チャネル 9 RS/6000 ホスト・システム ファイバー・チャネル 9 Sun ホスト・システム ファイバー・チャネル 29 設定 Emulex LP8000 に対する設定値 52 Emulex LP9002L に対するパラメータ - 52 JNI FCE-1473 に対するパラメーター 38 JNI FCE-6460 に対するパラメーター 38 設定、Windows 2000 での TimeOutValue レジストリーの 54

装置 LUN 当たり複数のパスの構成 15

## [夕行]

ターゲットおよび LUN 2 ダウンロード Emulex アダプター・ドライバー 51 JNI SBUS ファイバー・チャネル・ア ダプター・ドライバー 34 ダウンロード、現行ファイバー・チャネ ル・アダプター・ドライバーの 49 注意 法規 65 定義 Linux 上のディスク装置の数 23 ディスク 区分化、Linux における SAN ボリュ ーム・コントローラーの 25 ドライバー インストール JNI PCI ファイバー・チャネル・ア ダプター 31 JNI SBUS ファイバー・チャネル・ アダプター 34 QLogic のインストール 22 Windows 2000、インストール 49

## [ハ行]

パス LUN 当たり、SAN ボリューム・コン トローラー装置の構成 15 パッケージをインストールした後で pSeries 12 RS/6000 12 パラメーター Emulex LP8000 に対する設定値 52 Emulex LP9002L に対する設定値 52 JNI FCE-1473 に対する設定値 38 JNI FCE-6460 に対する設定値 38 表記規則 本文の強調 vii ファイバー・チャネル アダプター・ドライバー JNI PCI のインストール 31 JNI SBUS のインストール 34 アダプター・ドライバー、ダウンロー ド 21,49 ターゲットおよび LUN 2 ポート名の識別 57 ホスト・システム 1 ファイバー・チャネルのポート名識別 57 ホスト・システム ファイバー・チャネル 1

ホスト・システム (続き) SAN ボリューム・コントローラーの接 続 Hewlett Packard 5 Intel 19 Linux 19 pSeries 9 RS/6000 9 Sun 29 Windows 2000 43 ホスト・バス・アダプター 構成 37 本文の強調 vii

## [ヤ行]

要件 ファイバー・チャネル接続 Hewlett-Packard 5 Intel 19 Linux 19 pSeries 9 RS/6000 9 Sun 29

## [ラ行]

リカバリー可能性 構成 53 リモート・コピー オープン・システム・ホストに関する 制約事項 2 レジストリー、Windows 2000 での TimeOutValue の設定 54

## [数字]

2000 ホスト・システム、Windows 構成、可用性とリカバリー可能性のた めの 53

### Ε

Emulex アダプター・カード インストール Windows 2000 ホスト・システム 50 ダウンロード 51 Emulex アダプター・ドライバー インストール 51

## F

FAStT アダプター・カード インストール 44 デバイス・ドライバーのインストール 46 Netfinity 用デバイス・ドライバーのレ ベルの検査 45 FlashCopy オープン・システム・ホストに関する 制約事項 2

## Η

Hewlett Packard ホスト・システム 接続要件 ファイバー・チャネル 5 A5158A アダプター・カード 5 A6795A アダプター・カード 5 SAN ボリューム・コントローラーの接続 5 WWPN の検出 57 HP-UX 11i インストール、アダプター・ドライバ ー 6 HP-UX 11.0 インストール、アダプター・ドライバ ー 6

## 

Intel ホスト・システム 接続要件 ファイバー・チャネル 19 QLogic QLA2310FL アダプター・カー ド 19 QLogic QLA2340FL アダプター・カー ド 19 QLogic QLA2342FL アダプター・カー ド 19 SAN ボリューム・コントローラーの接 続 19

### J

JNI PCI アダプター・カード インストール Sun ホスト・システム 30 JNI PCI ファイバー・チャネル・アダプタ ー・ドライバー、インストール 31 JNI SBUS アダプター・カード インストール Sun ホスト・システム 33 ダウンロード Sun ホスト・システム 34 JNI SBUS ファイバー・チャネル・アダプ ター・ドライバー、インストール 34

# Linux

作成、SAN ボリューム・コントローラ ーでのファイル・システムの 27 使用、SAN ボリューム・コントローラ ーでのファイル・システムの 27 ディスク装置の数の定義 23 Linux 上のディスク装置、定義 23 Linux ホスト WWPN の検出 58 Linux ホスト・システム 接続要件 ファイバー・チャネル 19 QLogic QLA2310FL アダプター・カー ド 19 QLogic QLA2340FL アダプター・カー ド 19 QLogic QLA2342FL アダプター・カー ド 19 SAN ボリューム・コントローラーの接 続 19 LUN 複数のパスを持つ SAN ボリューム・ コントローラー装置の構成 15 LUN 当たり複数のパス、SAN ボリュー ム・コントローラー装置の構成 15

## Ν

Netfinity FAStT アダプター・カード インストール 44 デバイス・ドライバーのインストール 46 デバイス・ドライバーのレベルの検査 45

### Ρ

PCI ファイバー・チャネル・アダプタ ー・ドライバー、JNI のインストール 31 pSeries ホスト WWPN の検出 58 pSeries ホスト・システム 接続要件 ファイバー・チャネル 9 SAN ボリューム・コントローラーの接 続 9

#### Q

QLA23xx アダプター・カード インストール 47 QLogic QLA23xx アダプター・カード インストール 47

## R

RS/6000 および pSeries ホスト・システム 構成の検査 13
LUN 当たり複数のパスを持つ装置の 構成 15
RS/6000 ホスト
WWPN の検出 58
RS/6000 ホスト・システム 接続要件
ファイバー・チャネル 9
SAN ボリューム・コントローラーの接 続 9

## S

SAN の変更 iSeries 14 SAN ボリューム・コントローラー 構成 pSeries ホスト・システムの検査 13 RS/6000 の検査 13 構成、Linux のストレージの 24 作成、Linux でのファイル・システム の 27 使用、Linux でのファイル・システム の 27 Linux における区画 25 SAN ボリューム・コントローラー・ディ スクの区分化、Linux 25 SBUS ファイバー・チャネル・アダプタ ー・ドライバー、JNI のインストール 34 Sun ホスト WWPN の検出 59 Sun ホスト・システム 接続要件 ファイバー・チャネル 29 パラメーターの設定 40 JNI FCE-1473 アダプター・カード 29 JNI FCE-6460 アダプター・カード 29 SAN ボリューム・コントローラーの接 続 29 Sun ホスト・システムのパラメーターの 設定 40

### Т

TimeOutValue レジストリー、Windows 2000 での設定 54

## W

Web サイト ix Windows 2000 または 2003 デバイス・ド ライバー 更新 47 Windows 2000 または 2003 ホスト WWPN の検出 60 Windows 2000 または 2003 ホスト・シス テム 可用性とリカバリー可能性のための構 成 53 Emulex LP9002 アダプター・カード 43 Emulex LP9002DC アダプター・カー ド 43 Emulex LP9402 アダプター・カード 43 QLogic QLA2310F アダプター・カー ド 43 QLogic QLA2340FL アダプター・カー ド 43 OLogic OLA2342FL アダプター・カー ド 43 SAN ボリューム・コントローラーの接 続 43 worldwide ポート名 57 検出 Hewlett Packard ホストの 57 Linux ホスト 58 pSeries ホスト 58 RS/6000 ホスト 58 Sun ホスト 59 Windows 2000 または 2003 ホスト 60 WWPN の検出 Hewlett Packard ホスト 57 Linux ホスト 58 pSeries ホスト 58 RS/6000 ホスト 58 Sun ホスト 59 Windows 2000 または 2003 ホスト 60 WWPN worldwide ポート名を参照 57

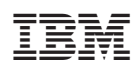

Printed in Japan

SD88-6314-02

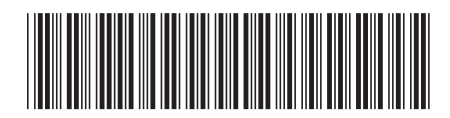

**日本アイ·ビー·エム株式会社** 〒106-8711 東京都港区六本木3-2-12